### **BAB III**

### PELAKSANAAN KERJA MAGANG

### 3.1 Kedudukan dan Koordinasi

Pelaksanaan praktik kerja magang sebagai ERP *Consultant* di PT Mecosin Indonesia dilaksanakan pada bagian proyek Perencanaan dan Implementasi ERP. Proyek Perencanaan dan Implementasi ERP di PT Mecosin Indonesia dipimpin oleh Bapak Yudhistian, selaku IT *Supervision* di perusahaan. Bapak Yudhistian berperan penting dalam mengkoordinasikan dan mengkomunikasikan segala kebutuhan perusahaan akan sistem ERP kepada ERP *Consultant*. Proyek Perencanaan dan Implementasi ERP di PT Mecosin Indonesia melibatkan banyak pihak dari berbagai departemen di perusahaan, beberapa diantaranya adalah *Finance*, *Production*, *Sales & Marketing*, *Purchasing*, *Information & Technology*, dan *Warehouse*. Dalam proyek ini juga melibatkan beberapa ERP *Consultant* yang berperan dalam menangani fungsi bisnis utama yang berbeda - beda. Penulis selaku ERP *Conusultant* bagian Inventaris berperan dalam proses konfigurasi modul Inventaris Odoo ERP.

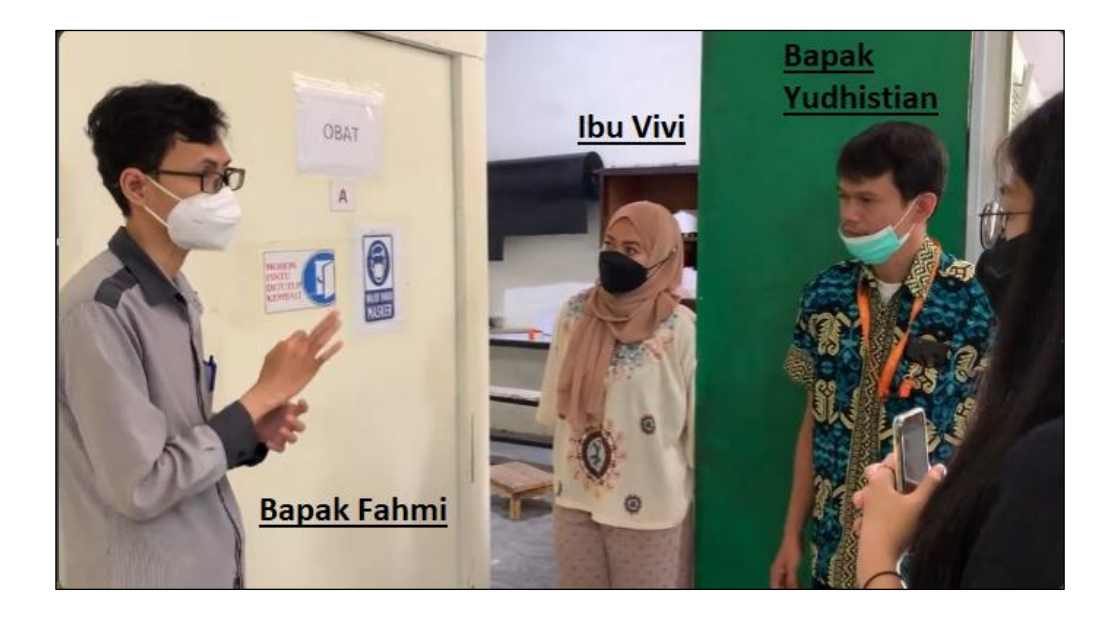

Gambar 3. 1 Pertemuan Dengan Pimpinan Warehouse PT Mecosin Indonesia

Untuk dapat melakukan konfigurasi modul Inventaris Odoo ERP secara maksimal, dilakukan koordinasi dan komunikasi dengan pimpinan *Warehouse* yaitu Bapak Fahmi selaku Warehouse Manager, ditemani dengan Ibu Vivi dan Bapak Adita selaku pimpinan *plant* (Gambar 3.1). Selain itu, juga dilakukan koordinasi dengan calon *user* modul Inventaris Odoo ERP di departemen Warehouse mulai dari *Warehouse Administration*, *Warehouse Staff, dan Warehouse Worker* yang tidak bisa disebutkan secara satu per satu. Sebagai ERP *Consultant* yang berperan dalam proses konfigurasi modul Inventaris, dilakukan analisis terhadap segala kebutuhan calon *user* akan sistem ERP modul Inventaris, membuat usulan rancangan atau *prototype* akan konfigurasi sistem ERP modul Inventaris, melakukan presentasi modul Inventaris kepada seluruh tim proyek Perencanaan dan Implementasi ERP, serta merancang integrasi modul Inventaris dengan modul Odoo ERP lainnya (*Purchase, Accounting*, MRP).

Selama pelaksanaan kegiatan praktik magang di PT Mecosin Indonesia, sarana komunikasi yang digunakan adalah Zoom Meeting, Google Meet, Whatsapp, dan Line. Sebelum dimulainya proyek Perencanaan dan Implementasi ERP, Bapak Yudhistian telah membuat grup Whatsapp yang digunakan sebagai sarana komunikasi utama antar divisi di dalam proyek (Gambar 3.2). Selain itu, PT Mecosin Indonesia juga menyiapkan ruang *meeting* khusus untuk berdiskusi terkait proyek Perencanaan dan Implementasi ERP di kantor perusahaan (Gambar 3.3). Ruangan ini sering kali digunakan untuk berkoordinasi dan berdiskusi terkait segala kebutuhan terkait proyek Perencanaan dan Implementasi ERP. Selain itu, ruangan ini juga digunakan untuk mempresentasikan rancangan dan *prototype* sistem Odoo ERP kepada seluruh tim dan dewan direksi.

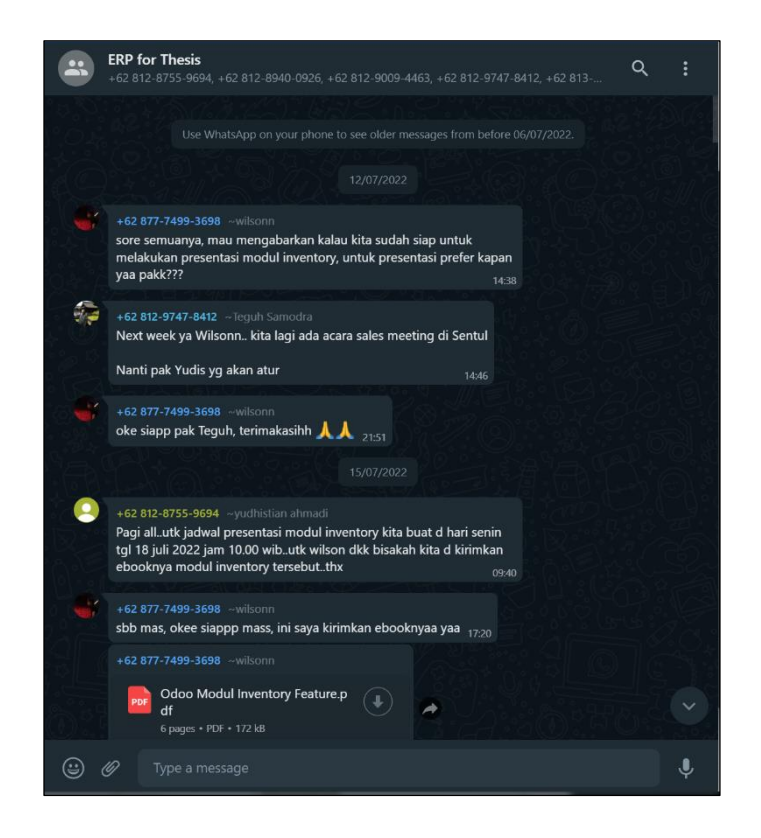

Gambar 3. 2 Grup Whatsapp Proyek ERP PT Mecosin Indonesia

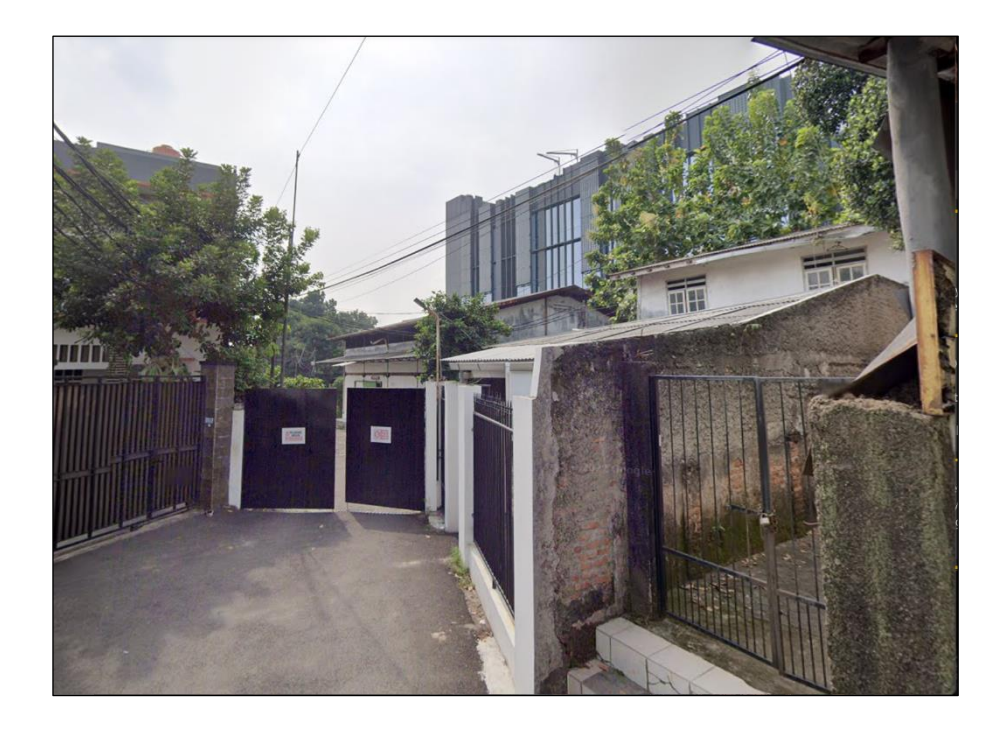

Gambar 3. 3 Kantor PT Mecosin Indonesia

# 3.2 Tugas dan Uraian Kerja Magang

| Minggu | Aktivitas Yang Dikerjakan                                                                                                    | Tanggal Pelaksanaan                 |
|--------|----------------------------------------------------------------------------------------------------|-------------------------------------|
| 1 – 2  | <ul> <li>Briefing, Pengenalan Perusahaan PT<br/>Mecosin Indonesia, dan Eksplorasi<br/>Gudang</li> <li>Perkenalan Dengan Seluruh<br/>Anggota Tim Proyek<br/>Perencanaan dan<br/>Implementasi ERP</li> <li>Eksplorasi Proses Inventaris<br/>di Gudang PT Mecosin<br/>Indonesia</li> <li>Eksplorasi Area<br/>Penyimpanan Yang Ada di<br/>Gudang PT Mecosin<br/>Indonesia</li> </ul> | 1 Juli 2022 – 15 Juli 2022          |
| 3 - 5  | <ul> <li>Menganalisis Sistem dan Teknis<br/>Odoo ERP</li> <li>Eksplorasi Segala Fitur Pada<br/>Modul Inventaris Odoo ERP</li> <li>Berpartisipasi Dalam Acara<br/>Odoo Partnership<br/>Enablement 2022</li> </ul>                                                                                                    | 16 Juli 2022 – 5 Agustus<br>2022    |
| 6      | Merancang Diagram Alur<br>Perencanaan Sistem ERP<br>• Membuat <i>Flowchart</i> Modul<br>Inventaris Odoo ERP                                                                                                    | 6 Agustus 2022 – 13<br>Agustus 2022 |

| Tabel 3 1 Uraian | Aktivitas Yang F | Dikeriakan Selama | Praktik Magang |
|------------------|------------------|-------------------|----------------|

| 7 - 12 | Melakukan Konfigurasi Modul<br>Inventaris Odoo ERP<br>• Membuat <i>Prototype</i> Pertama<br>Modul Inventaris Sistem<br>Odoo ERP                                            | 14 Agustus 2022 – 18<br>September 2022   |
|--------|----------------------------------------------------------------------------------------------------|------------------------------------------|
| 13     | Mempresentasikan Prototype<br>Pertama Sistem ERP Kepada<br>Seluruh Tim Perencanaan dan<br>Implementasi ERP<br>• Melakukan Demo Sistem<br>Baru Modul Inventaris Odoo<br>ERP | 19 September 2022 – 30<br>September 2022 |

# 3.2.1. *Briefing*, Pengenalan Perusahaan PT Mecosin Indonesia, dan Eksplorasi Gudang (Minggu 1 – 2 )

*Briefing*, Pengenalan Perusahaan PT Mecosin Indonesia, dan Eksplorasi Gudang merupakan aktivitas pertama yang dilakukan selama pelaksanaan praktik kerja magang di PT Mecosin Indonesia. Pada aktivitas ini dilakukan proses *onboarding* secara *offline* di kantor PT Mecosin Indonesia. Proses pengenalan ini dihadiri oleh beberapa perwakilan dari departemen terkait, yang telah tergabung dalam proyek Perencanaan dan Implementasi ERP.

Sesi pengenalan dipimpin oleh Bapak Yudhistian, selaku IT *Supervision* dan kepala proyek Perencanaan dan Implementasi ERP, didampingi oleh Bapak Teguh Samoedra selaku HRGA *Corporate Manager*. Tujuan diadakannya sesi pengenalan ini adalah untuk memperkenalkan kepada ERP *Consultant* terkait latar belakang perusahaan, visi & misi, *core value*, dan kebijakan terkait proses pelaksanaan kerja magang. Setelah sudah dilakukannya sesi pengenalan, Bapak Yudhistian mulai menjelaskan manajemen proyek kedepannya, hal ini meliputi tugas apa yang harus dilaksanakan, waktu pelaksanaan proyek, dan pembagian tugas kepada ERP *Consultant*.

Setelah sesi pengenalan telah selesai dilaksanakan, ERP *Consultant* melakukan survei lapangan sesuai dengan modul yang telah ditetapkan. Karena penulis merupakan ERP *Consultant* yang ditugaskan untuk mengelola konfigurasi modul Inventaris Odoo ERP, maka penulis melakukan survei lapangan di bagian gudang PT Mecosin Indonesia. Kemudian setelahnya dilakukan eksplorasi dan mencatat segala informasi terkait segala proses yang terjadi di dalam gudang dan dokumen yang diperlukan. Selama survei lapangan berlangsung di gudang, penulis ditemani oleh Bapak Fahmi selaku Warehouse Manager, Ibu Vivi dan Pak Adita selaku pimpinan *plant*, dan Bapak Yudhistian (Gambar 3.4).

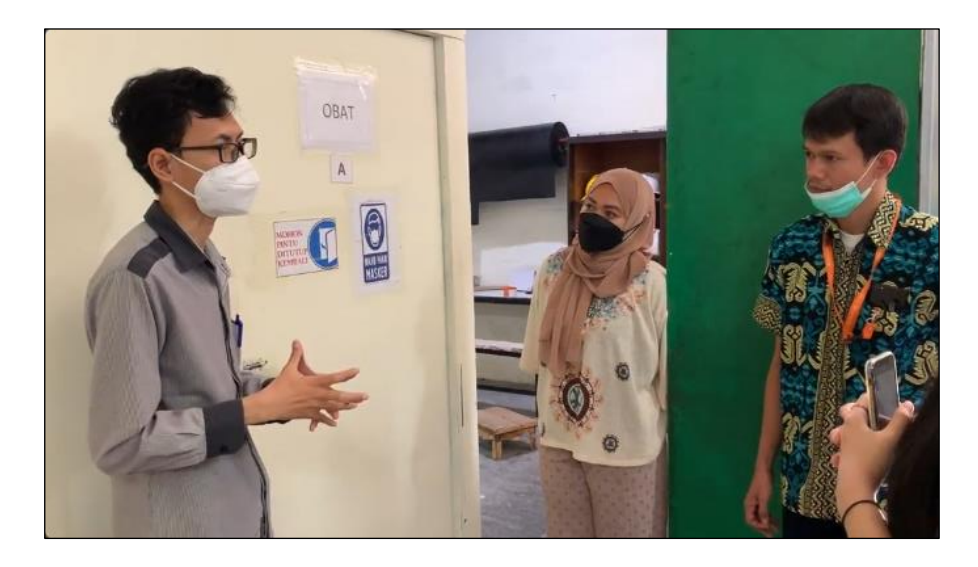

Gambar 3. 4 Penjelasan Alur Proses di Gudang PT Mecosin Indonesia

Berdasarkan penjelasan dari Bapak Fahmi, manajemen gudang PT Mecosin Indonesia terbagi menjadi 5 area utama yaitu, Area *Inbound / Outbound*, Area A, Area B, Area C, dan Area Karantina. Setiap area mempunyai fungsinya masing-masing dalam proses pengelolaan inventaris, berikut ini adalah fungsi dari masing-masing area.

### 1. Area Inbound / Outbound

Merupakan area untuk proses penerimaan barang masuk dari vendor atau juga pengiriman barang ke pelanggan. Area ini juga dapat digunakan untuk transaksi *Cross-Dock*, di mana barang hanya transit untuk sementara di gudang.

2. Area A

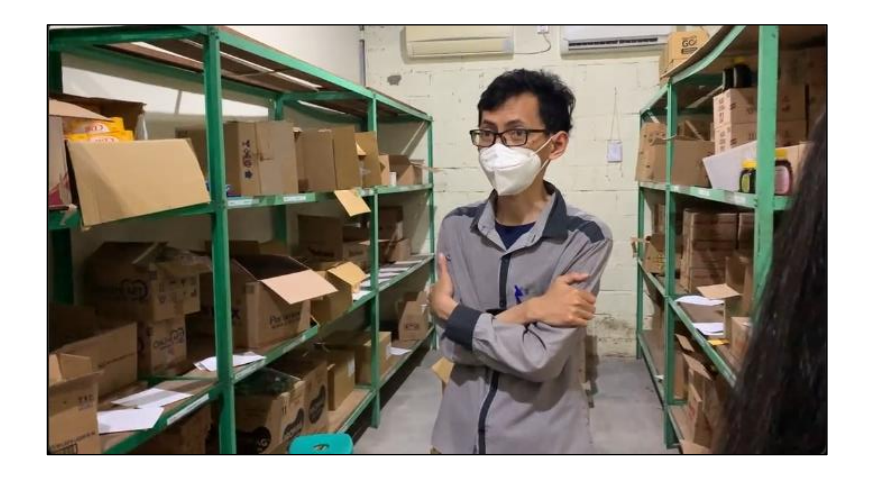

Gambar 3. 5 Area A (Obat ETC)

Merupakan area khusus yang di desain untuk menyimpan produk dengan kategori obat ETC (Gambar 3.5). Ruangan ini difasilitasi pendingin ruangan untuk menjaga suhu di dalamnya, sehingga obat tidak mudah *expired*. Barang yang disimpan di dalam ruangan ini masih bersama dengan kardus atau karton, di mana hal ini membuat barang tidak mudah untuk tersebar dan juga lebih mempermudah proses pengenalan dari masing-masing jenis barang. Bapak Fahmi selaku *Warehouse Manager* berperan langsung dalam manajemen Area A dibantu dengan beberapa *Warehouse Staff* dan *Warehouse Worker*.

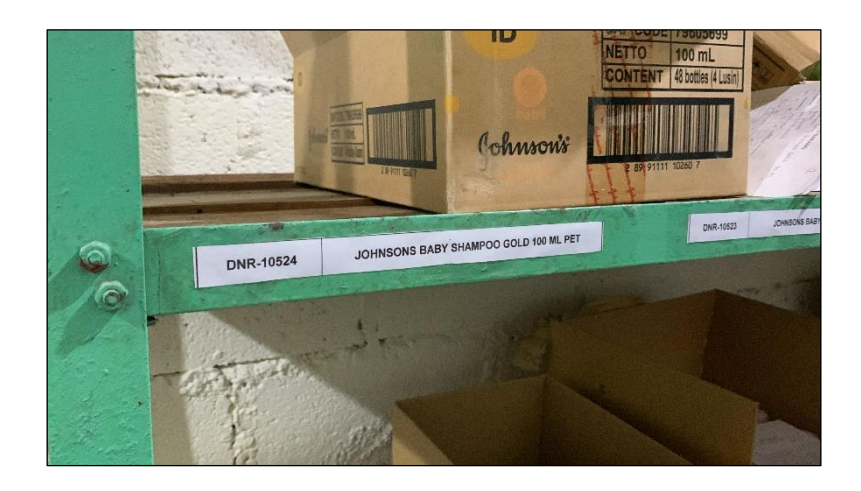

Gambar 3. 6 Storage Bin Area A

Ruangan ini juga mempunyai rak untuk menyimpan obat, hal ini dikarenakan jenis obat yang disimpan di gudang cukup bervariasi namun berjumlah sedikit, sehingga penyimpanannya harus menggunakan sistem rak dan di setiapnya ada storage bin (Gambar 3.6). Storage bin berfungsi untuk membantu penyimpanan barang dengan ukuran yang kecil namun memiliki varian yang cukup banyak. Dengan adanya Storage bin, membantu lebih mempermudah proses penyusunan barang sehingga tidak adanya barang yang tercecer atau berantakan. Untuk lebih mempermudah proses pengenalan barang, ditambahkan juga label berwarna putih yang berisikan informasi kode produk dan nama produk yang menempati storage bin tersebut. Informasi ini sangat berguna baik dalam proses penyusunan dan pengambilan barang di ruangan, sehingga tidak adanya kesalahan dalam melakukan pengambilan atau pengeluaran barang.

Selain itu, di dalam area A juga terdapat catatan yang berisikan daftar produk yang ada di ruangan beserta nomor *batch* per jenis produk (Gambar 3.7). Catatan ini berfungsi untuk mencatat semua daftar produk yang ada di dalam rak, beserta tanggal kadaluarsa dari masing-masing *batch* produk yang ada. Di dalam catatan ini juga terdapat informasi nomor rak dan jenis barang yang menempatinya, sehingga barang tidak mudah tertukar dan mudah dikenali oleh *Warehouse Staff.* 

| ESIA                     |              |                | PT. MECOSIN INDO | DNESIA               |      |
|--------------------------|--------------|----------------|------------------|----------------------|------|
|                          | DA           | FTAR PRO       | ODUK JAI         | I                    | AL P |
| 60 dos á 3 s             | NO RAK       | NAMA PRODUK JA | DI NO DATOR I    |                      |      |
|                          | GI           | ECOUIT - C.    | 1 IDera          | EXPIRED              |      |
|                          | G2           | NE COVIT -C    | (-100%           | sept '23<br>sept '23 |      |
| Pre- AECO:               | G3           | Melouit - D3   | 310809           | A6\$ 23              |      |
|                          | G4           | Mecovit-C      | 1.109.20 :       | Sept 123             |      |
|                          | G5           | Mecovit - C    | 2.10920          | Sept23 ·             |      |
| A CONTRACTOR OF          | G6           | MeLouiz- D3    | 30009 +          | 465 23               |      |
|                          | G7           | Merovit-C      | 3.109205         | ept 123 0            |      |
|                          | G8           | Meconit - D3   | 510807 /         | 105 23               |      |
| TTO I - A THE AND        | G9           | Merouit - D3   | 110809 9         | 6e 73                |      |
|                          | G10          | KNECOUIT-D3    | 510807 #         | 65 23                |      |
| AT AT                    | GII          | MECOVIT - 73   | 510007 A         | 65 23                |      |
|                          | G12          | miccouii - D3  | 110809 4         | 65.23                |      |
| MecoVit-C                |              |                |                  | 1                    |      |
| We socore apprenting Med |              |                |                  |                      |      |
| W BOGO                   | 11           | -1.16          | Mecovitie        |                      |      |
|                          |              | NIP            | PT. MECOSIN INDO | INESI                |      |
|                          |              |                |                  |                      |      |
|                          | 2 etrin      | 60             | dos à 3 strip    |                      |      |
| 3 strip 60 dos a         | 3 4411       |                | MecoVit          |                      |      |
| Me                       | coVit-C      |                | T BEAGOR         | ONE                  |      |
| N/ BOG                   | ARCOSIN INDO | NESIA          | Boos             | -121                 |      |
| SR INDONESIA             |              |                | 60 dos à 3 strip | -                    |      |
| 60 dos                   | á 3 strip    |                | MecoVit          | C                    |      |
| strip                    | lecoVit      | C              | NIC BOGOR        | DON                  |      |
| ion air Ba               | MECOSIN IN   | DONESIA        | en dos à 3 strip |                      |      |

Gambar 3. 7 Daftar Produk Area A

### 3. Area B

Merupakan area yang digunakan untuk menyimpan produk dengan kateogori obat tradisional dengan satuan karton (Gambar 3.8). Kurang lebih sama seperti area A, area B juga dilengkapi dengan pendingin ruangan, *storage bin*, dan catatan daftar produk.

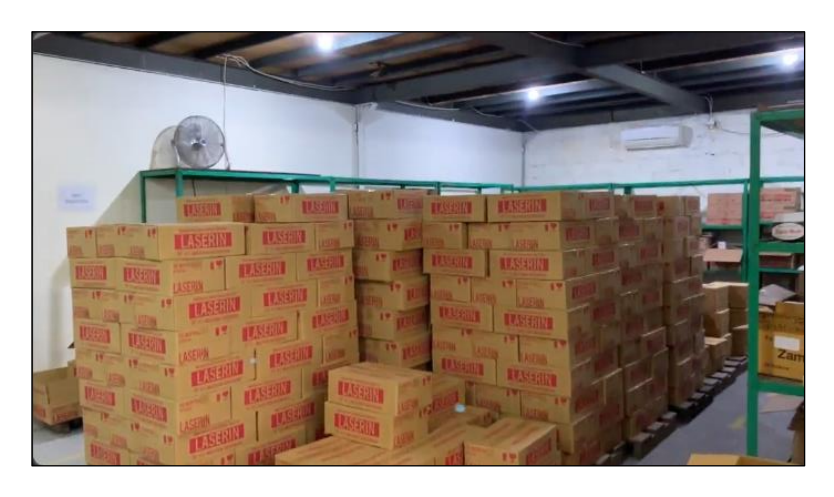

Gambar 3. 8 Area B (Obat Tradisional)

### 4. Area C

Merupakan area khusus yang digunakan untuk menyimpan produk dengan kategori kosmetik (Gambar 3.9). Area C dilengkapi fasilitas yang juga kurang lebih sama dengan area A, yang membedakan hanya jenis produk yang disimpan di dalamnya merupakan produk kosmetik.

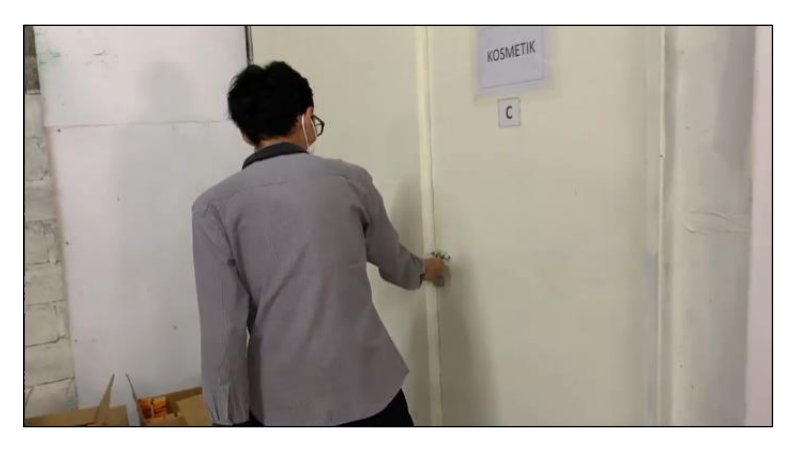

Gambar 3. 9 Area C (Kosmetik)

### 5. Area Karantina

Merupakan area yang digunakan untuk tempat penyimpanan sementara barang yang bermasalah, contohnya seperti barang rusak, *expired*, barang pengembalian dari pembeli, dan barang yang sudah mendekati *expired date* (Gambar 3.10). Luas area ini tidak terlalu besar, dan di dalamnya hanya dilengkapi dengan fasilitas satu buah rak dan lemari (Gambar 3.11).

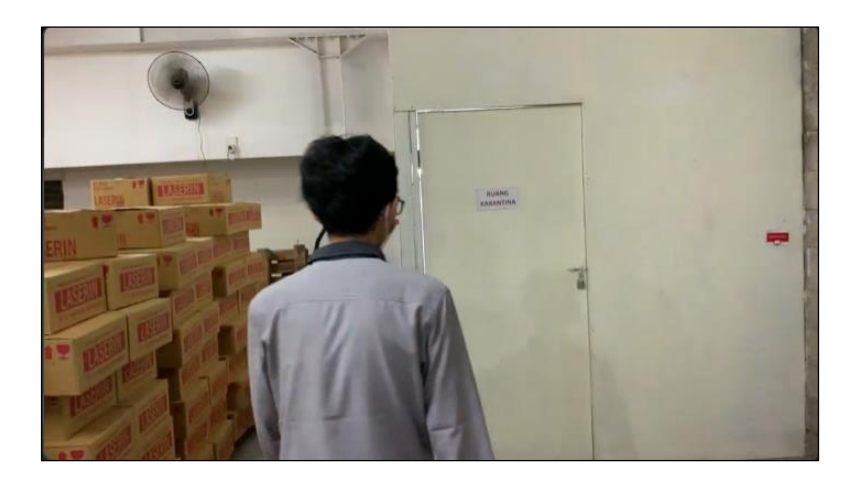

Gambar 3. 10 Area Karantina

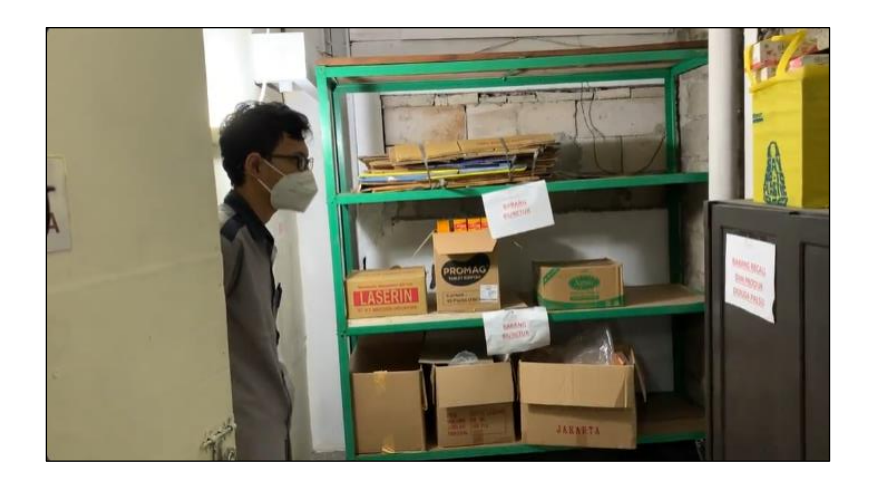

Gambar 3. 11 Kondisi Penyusunan Barang di Area Karantina

### 3.2.2. Menganalisis Sistem dan Teknis Odoo ERP (Minggu 3 – 5)

Berdasarkan informasi dari situs resmi Odoo ERP [7], hingga saat ini Odoo ERP telah menyediakan lebih dari 30 modul utama yang diperbaharui secara berkala, salah satunya adalah modul Inventaris. Modul Inventaris dibuat dan dirancang secara khusus untuk membantu perusahaan dalam melakukan manajemen inventaris. Modul Inventaris Odoo ERP mempunyai banyak fitur yang dapat menunjang kebutuhan dari bagian gudang PT Mecosin Indonesia. Berikut ini adalah daftar fitur yang dimiliki oleh modul Inventaris Odoo ERP.

• Clean and Fast

| Clea | an and Fast                                                                                    |
|------|------------------------------------------------------------------------------------------------|
| *    | Double Entry Inventory                                                                         |
|      | Manajemen inventaris entri ganda Odoo yang unik memungkinkan keterlacakan penuh dari           |
|      | pemasok ke pelanggan. Tidak ada yang hilang, semuanya dipindahkan.                             |
| *    | Mobile                                                                                         |
|      | Pindai produk di gudang menggunakan pemindai kode batang (barcode scanner). Kontrol dasbor     |
|      | Anda dan lacak pesanan di mana pun Anda berada.                                                |
| *    | Corrected Posted Transactions                                                                  |
|      | Anda sekarang dapat memperbarui transaksi apa pun (pemilihan, pesanan pembuatan) setelah       |
|      | diposting melalui tombol kunci/buka kunci yang baru.                                           |
| *    | Modern User Interface                                                                          |
|      | Antarmuka pengguna cepat yang dirancang untuk manajemen inventaris modern. Selesaikan          |
|      | lebih banyak pekerjaan dengan sedikit usaha dengan atau tanpa pemindai kode batang.            |
| *    | Flexible                                                                                       |
|      | Kelola inventaris tunggal atau lingkungan multi-gudang yang kompleks dengan mengaktifkan fitur |
|      | sesuai permintaan dengan mudah.                                                                |
|      |                                                                                                |

Gambar 3. 12 Odoo Inventory Module Features Clean and Fast

*Clean and Fast* merupakan salah satu keunggulan dari modul Inventaris Odoo ERP, yaitu dapat memberikan tampilan yang bersih dan juga lebih cepat. Fitur yang termasuk ke dalam *Clean and Fast* adalah *Double Entry Inventory, Mobile, Corrected Posted Transactions, Modern User Interface,* dan *Flexible* (Gambar 3.12).

### • Basic Operations

| Bas | ic Operations                                                                                  |
|-----|------------------------------------------------------------------------------------------------|
| *   | Delivery Orders                                                                                |
|     | Kemas pesanan dan kirim dengan atau tanpa pemindai kode batang. Odoo menyiapkan pesanan        |
|     | pengiriman untuk Anda berdasarkan ketersediaan.                                                |
| *   | Inventory Adjustments                                                                          |
|     | Lakukan inventarisasi untuk suatu zona, produk tertentu, lot atau palet/kotak; Odoo menyiapkan |
|     | jumlah siklus untuk Anda.                                                                      |
| *   | Multiple Locations                                                                             |
|     | Gunakan lokasi hierarkis untuk menyusun gudang Anda: zona, baris, rak, dll.                    |
| *   | Manufacturing, Repairs                                                                         |
|     | Gunakan aplikasi tambahan untuk mengelola pesanan produksi, pesanan perbaikan, dll.            |
| *   | Receipts                                                                                       |
|     | Mengontrol produk yang masuk dan membandingkan dengan yang dipesan dari pemasok.               |
| *   | Packing                                                                                        |
|     | Kemas produk hanya dengan sekali klik dan tetapkan kode batang ke paket untuk memudahkan       |
|     | pelacakan pesanan.                                                                             |
| *   | Scrap Products                                                                                 |
|     | Memo produk hanya dengan beberapa klik dan mendapatkan laporan yang jelas tentang memo:        |
|     | biaya, alasan, dan volumenya.                                                                  |
| *   | Stock Transfers                                                                                |
|     | Gunakan antarmuka transfer sederhana untuk memindahkan produk dari satu lokasi ke lokasi       |
|     | lain.                                                                                          |
|     |                                                                                                |

Gambar 3. 13 Odoo Inventory Module Features Basic Operations

*Basic Operations* merupakan salah satu keunggulan dari modul Inventaris Odoo ERP, yaitu dapat memberikan operasi dasar yang umumnya terdapat pada manajemen inventaris perusahaan. Penggunaan fitur yang ada di dalam *Basic Operations* telah banyak digunakan pada perusahaan yang menerapkan modul Inventaris Odoo ERP. Fitur yang termasuk dalam *Basic Operations* dianggap telah meningkatkan efisiensi proses manajemen inventaris di dalam perusahaan. Fitur yang termasuk ke dalam *Basic Operations* adalah *Delivery Orders, Inventory Adjustments, Multiple Locations, Manufacturing, Repairs, Returns, Receipts, Packing, Scrap Products,* dan *Stock Transfers* (Gambar 3.13).

### • Advanced Routing

### Advanced Routing

#### Drop-Shipping

Kirim ke pelanggan langsung dari pemasok Anda berdasarkan produk, pesanan, atau pelanggan.

Gambar 3. 14 Odoo Inventory Module Features Advanced Routings

Advanced Routing merupakan salah satu keunggulan dari modul Inventaris Odoo ERP, yaitu dapat memberikan opsi bagi perusahaan untuk menentukan alur proses di dalam manajemen inventaris. Penggunaan fitur yang ada di dalam Advanced Routing telah banyak digunakan pada perusahaan yang menerapkan modul Inventaris Odoo ERP. Fitur yang termasuk dalam Advanced Routing dianggap telah meningkatkan efisiensi proses manajemen inventaris di dalam perusahaan. Fitur yang termasuk ke dalam Advanced Routings adalah Drop-Shipping, Cross-Docking, Put Away & Removal Strategies, Pick-Pack-Ship, Push & Pull Routes, dan Multi-Warehouses (Gambar 3.14). Beberapa fitur yang paling digemari untuk digunakan adalah Multi-Warehouses dan Cross-Docking dan Drop-Shipping.

### • Productivity & Reporting

### Productivity

Barcode Scanners

Antarmuka terpadu yang bagus. Gunakan pemindai kode batang untuk setiap operasi inventaris: inventaris, pengiriman masuk, pesanan pengepakan, dll. Pindai barang dan konfirmasi penerimaan atau pengirimannya hanya melalui pemindai (tidak perlu keyboard). Mendukung EAN13, EAN14.

Customer Portal

Pelanggan Anda dapat melacak status pesanan mereka ke portal pelanggan: pesanan, faktur, status pesanan pengiriman, dll.

Custom Alerts

Tetapkan peringatan pada produk atau pemasok yang harus muncul untuk tenaga penjualan saat mereka membuat penawaran.

Smart Scheduler

Penjadwal Odoo akan memicu semua operasi secara otomatis untuk Anda berdasarkan ketersediaan produk dan perkiraan pesanan.

Powerful Search

Cari dokumen untuk diproses dengan mudah. Cukup pindai kode batang atau filter berdasarkan kriteria apa pun: pelanggan, produk, dll.

### Reporting

- Dashboard Gunakan dasbor yang telah ditentukan sebelumnya atau buat sendiri dengan mesin pelaporan tingkat lanjut. Bagikan filter dengan tim.
- Inventory Forecast

Dapatkan perkiraan ketersediaan produk berdasarkan pesanan penjualan yang dikonfirmasi, pesanan pembelian atau pesanan manufaktur serta pergerakan internal.

Gambar 3. 15 Odoo Inventory Module Features Productivity & Reporting

Productivity & Reporting merupakan salah dua keunggulan dari modul Inventaris Odoo ERP, yaitu dapat meningkatkan tingkat produktivitas dan pelaporan dalam proses manajemen inventaris. Fitur yang termasuk ke dalam Productivity & Reporting adalah Barcode Scanners, Customer Portal, Custom Alerts, Smart Scheduler, Powerful Search, Dashboard, dan Inventory Forecast (Gambar 3.15). Beberapa fitur yang paling digemari untuk digunakan adalah Dashboard, Smart Scheduler, dan Inventory Forecast.

### • Replenishments & Traceability

### Replenishments

#### Minimum Stock

Miliki proposisi pesanan pembelian (atau permintaan penawaran harga) yang dibuat oleh Odoo berdasarkan perkiraan stok Anda di masa mendatang.

Request for Quotations

Ingin menegosiasikan harga dengan pemasok setiap kali Anda membeli produk tertentu? Odoo dapat memicu permintaan penawaran harga secara otomatis berdasarkan kebutuhan di masa mendatang.

Make-to-Order

Membeli bahan mentah atau membuat produk sesuai pesanan. Tentukan rute Anda sendiri khusus untuk gudang, produk, pesanan, dll.

### Traceability

#### Activity Log

Miliki riwayat semua operasi yang dilampirkan pada setiap dokumen (pemilihan, pesanan pengiriman, kontrol kualitas) untuk ketertelusuran penuh.

Serial Number Tracking

Lacak banyak pabrikan dengan kode batang atau nomor seri. Tentukan dan pilih transaksi mana yang memerlukan pelacakan (pesanan pengiriman, penerimaan, pemindahan internal, dll.)

Perpetual Valuation

Dapatkan penilaian inventaris Anda diposting secara real time di perangkat lunak akuntansi Anda untuk neraca yang akurat secara real time.

Gambar 3. 16 Odoo Inventory Module Features Replenishments & Traceability

Replenishments & Traceability merupakan salah dua keunggulan dari modul Inventaris Odoo ERP, yaitu dapat meningkatkan tingkat pengisian ulang dan ketertelusuran dalam proses manajemen inventaris. Penggunaan fitur yang ada di dalam *Replenishments* & *Traceability* telah banyak digunakan pada perusahaan yang menerapkan modul Inventaris Odoo ERP. Fitur yang termasuk dalam *Replenishments* & *Traceability* dianggap telah meningkatkan efisiensi proses manajemen inventaris. Fitur yang termasuk ke dalam *Replenishments* & *Traceability* adalah *Minimum Stock, Request for Quotations, Make-to-Order, Activity Log, Serial Number Tracking,* dan *Perpetual Valuation* (Gambar 3.16).

### • Products & Inventory Valuation

### **Products**

### Product Types

Odoo mendukung beberapa jenis produk yang memiliki perilaku berbeda: produk fisik, barang habis pakai, layanan, produk digital.

Custom Fields

Tambahkan bidang kustom sebanyak yang Anda inginkan pada produk untuk menangani kebutuhan bisnis Anda.

Expiration Dates

Lacak tanggal kedaluwarsa pada produk.

Multiple Unit of Measures

Odoo mendukung beberapa unit ukuran dan mengonversi secara otomatis untuk Anda: beli per ton dan jual dalam kg.

Multiple Barcodes

Buat kode batang khusus dengan kode khusus untuk menerapkan perilaku yang diinginkan, seperti promosi tertentu.

### **Inventory Valuation**

Costing Methods

Odoo WMS mendukung FIFO, Average Cost (AVCO) dan Standard Price untuk metode penetapan biaya produk.

- Landed Costs
   Menggabungkan kembali biaya mendarat ke dalam biaya produk Anda untuk mendapatkan penilaian yang akurat dari inventaris Anda.
- Valuation Methods
- Gunakan akuntansi kontinental atau Anglo-Saxon (untuk mencatat harga pokok penjualan)
- Perpetual Inventory Valuation
   Atur mode penilaian persediaan perpetual (real time, otomatis) atau periodik berdasarkan produk.

Gambar 3. 17 Odoo Inventory Module Features Products & Inventory Valuation

Products & Inventory Valuation merupakan salah dua keunggulan dari modul Inventaris Odoo ERP, yaitu dapat mengkonfigurasi produk dalam berbagai tingkatan informasi dan juga mengetahui informasi mengenai valuasi inventori. Fitur yang termasuk ke dalam Products & Inventory Valuation adalah Product Types, Custom Fields, Expiration Dates, Multiple Unit of Measures, Multiple Barcodes, Costing Methods, Landed Costs, Valuation Methods, dan Perpetual Inventory Valuation (Gambar 3.17).

### • Integrations

| Inte | grations                                                                                                    |
|------|----------------------------------------------------------------------------------------------------|
| *    | Accounting Module                                                                                                    |
|      |                                                                                                    |
|      | Apakah semua operasi inventaris Anda memengaruhi akuntansi Anda secara real time atau<br>berkala.                                                                                                    |
| *    | Purchases Module                                                                                                    |
|      |                                                                                                    |
|      | Otomatiskan proposisi pesanan pembelian dan kontrol produk yang berasal dari pemasok Anda                                                                                                    |
|      | hanya dengan beberapa klik.                                                                                                    |
| *    | Quality Module                                                                                                    |
|      | - Alexandre - Alexandre - Alex |
|      | Tentukan titik kontrol kualitas dan picu peringatan kualitas dengan mudah.                                                                                                    |
| *    | Sales Module                                                                                                    |
|      |                                                                                                    |
|      | Secara otomatis menjadwalkan semua operasi inventaris Anda berdasarkan pesanan penjualan.                                                                                                    |
| *    | Shipping Connectors                                                                                                    |
|      | Kami mendukung UPS, USPS, Fedex, bPost, DHL, dan EasyPost. EasyPost terintegrasi dengan                                                                                                    |
|      | banyak operator lain. Dapatkan penawaran instan untuk paket Anda. Hasilkan label pengiriman                                                                                                    |
|      | dari pengirim. Pesan secara otomatis dari perusahaan pengiriman yang tepat. Lacak dan lacak                                                                                                    |
|      | paket Anda dari Odoo.                                                                                                    |
| *    | Powerful API                                                                                                    |
|      | Jadikan Odoo WMS melakukan hampir semua hal dengan API: integrasikan dengan 3PL,                                                                                                    |
|      | integrasikan perangkat keras (timbangan, pemindai, RFID), dli.                                                                                                    |

Gambar 3. 18 Odoo Inventory Module Features Integrations

Integrations merupakan salah satu keunggulan dari modul Inventaris Odoo ERP, yaitu dapat menghubungkan dengan modul lainnya sehingga dapat mempermudah perolehan informasi dalam proses manajemen inventaris. Integrasi yang dapat dilakukan dengan modul Inventaris Odoo ERP adalah Accounting Module, Purchases Module, Quality Module, Sales Module, Shipping Connectors, dan Powerful API (Gambar 3.18). Integrasi ini merupakan nilai utama dari sistem Odoo ERP, karena dapat menghubungkan semua informasi. Untuk lebih memperdalam wawasan dan pengetahuan mengenai proses konfigurasi modul Inventaris Odoo ERP, diikuti salah satu acara yang diselenggarakan langsung oleh Odoo yaitu Odoo *Partnership Enablement* 2022 (Gambar 3.19). Acara Odoo *Partnership Enablement* 2022 diselenggarakan pada tanggal 20 Juli 2022 di AYANA Midplaza Jakarta yang beralamat di Jl. Jenderal Sudirman Kav. 10-11, Jakarta Pusat. Dalam acara ini dibahas berbagai macam topik, mulai dari pengenalan Odoo ERP, keunggulan Odoo ERP, proses konfigurasi dengan menggunakan Odoo ERP, serta paket berlangganan menarik yang ditawarkan oleh Odoo (Gambar 3.20).

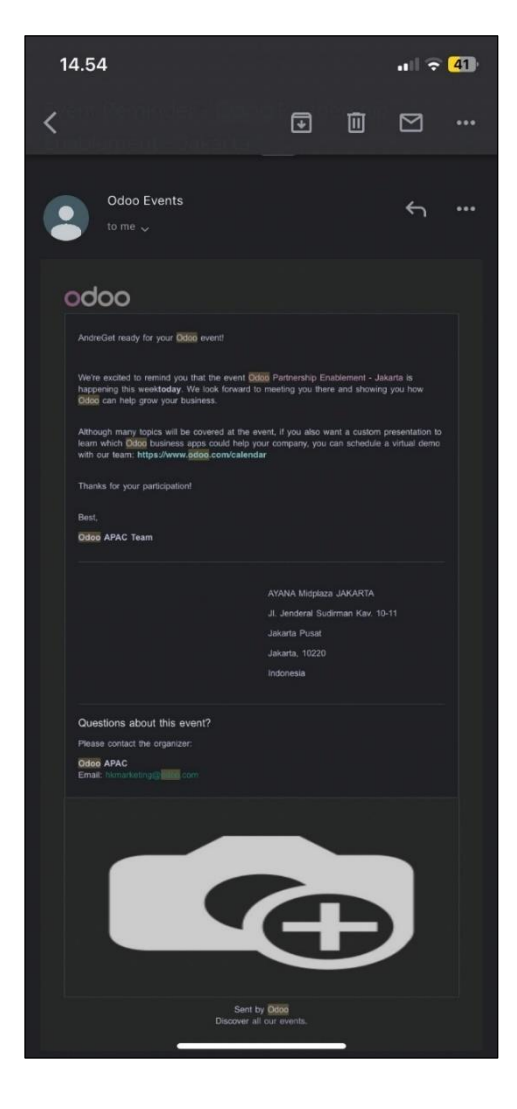

Gambar 3. 19 Odoo Partnership Enablement 2022 Invitation E-mail

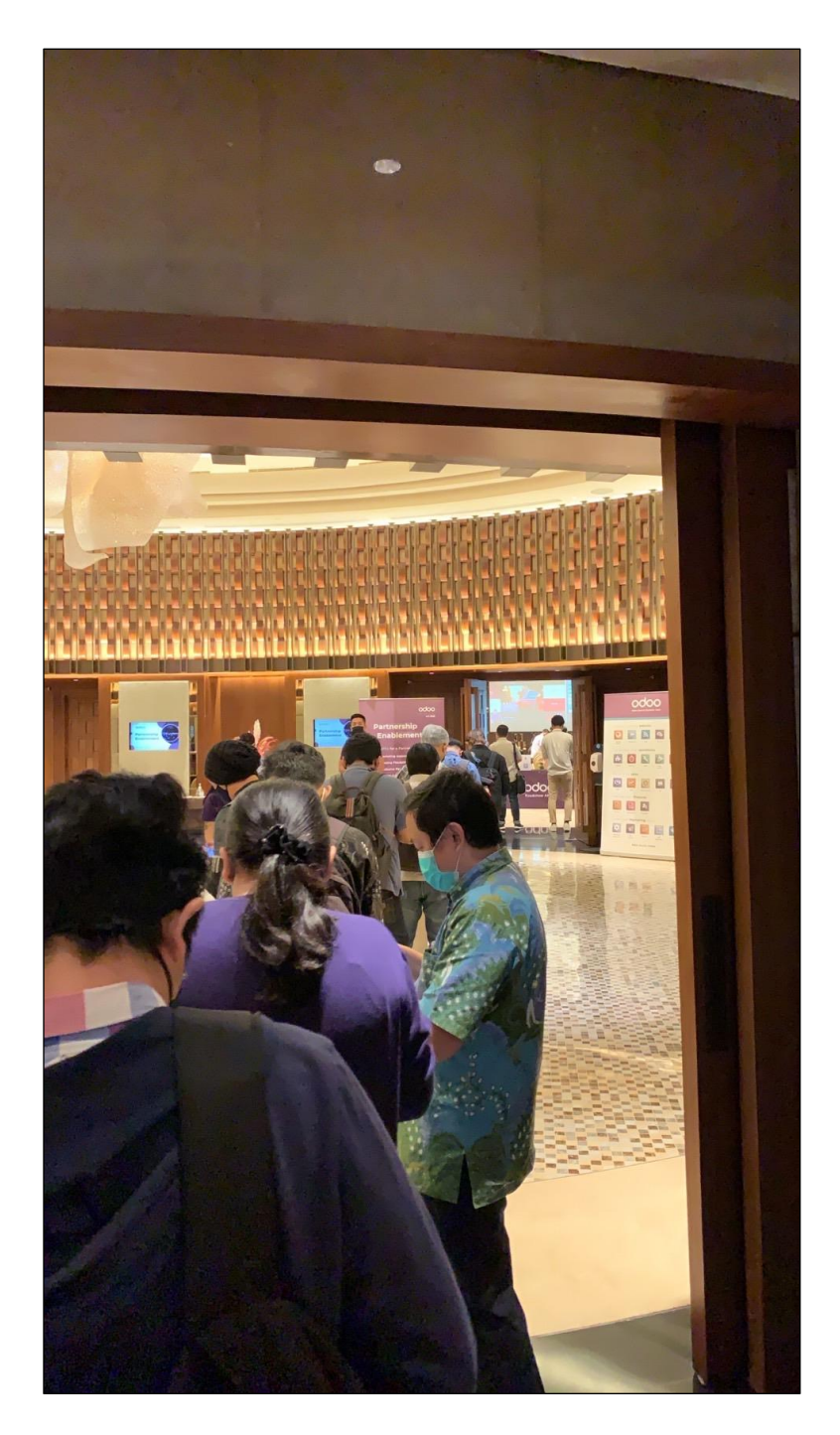

Gambar 3. 20 Partisipasi Odoo Partnership Enablement 2022

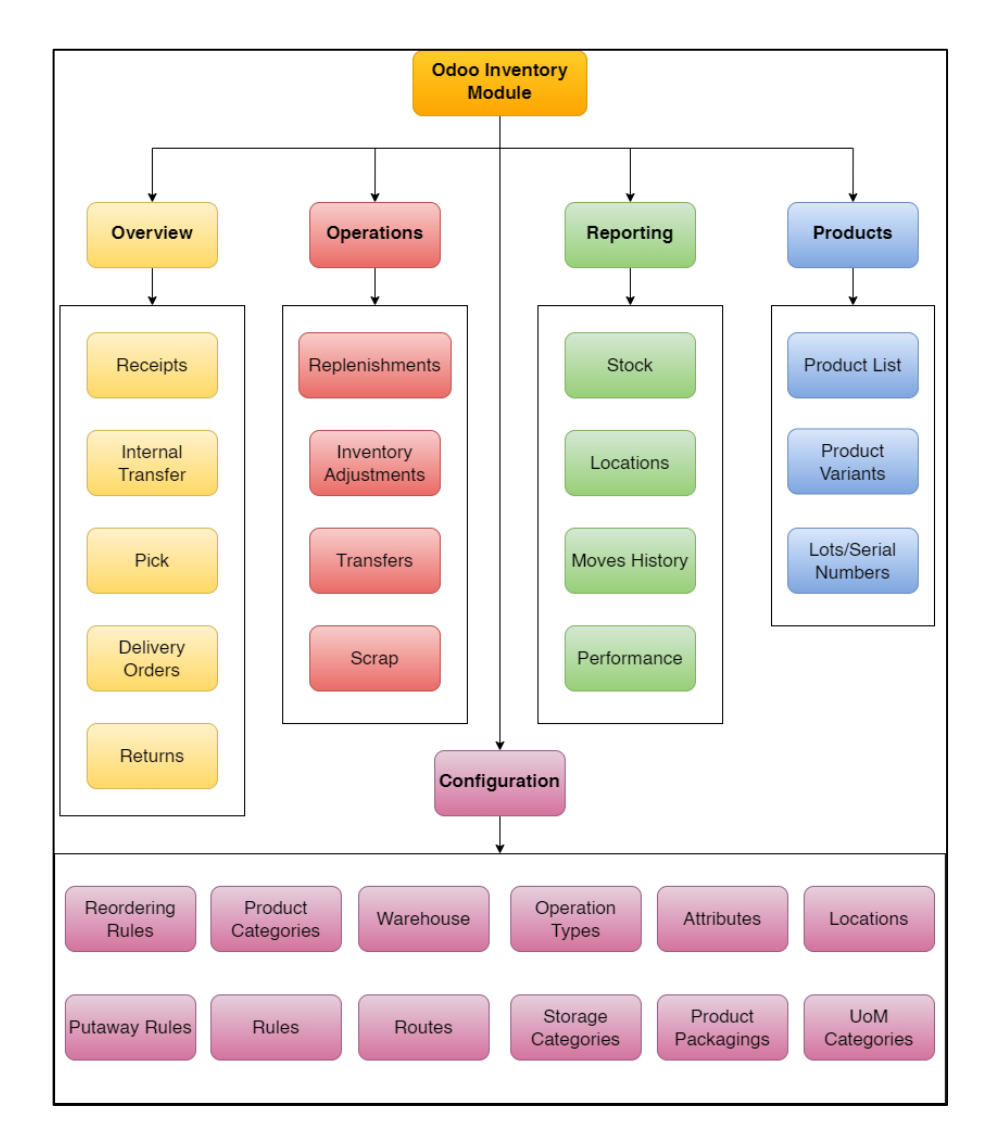

### 3.2.3. Merancang Diagram Alur Perencanaan Sistem ERP (Minggu 6)

Gambar 3. 21 Flowchart dari Odoo ERP Inventory Module

Flowchart di atas merupakan rancangan alur kerja yang akan diterapkan pada modul Inventaris Odoo ERP di PT Mecosin Indonesia (Gambar 3.21). Saat pertama kali *user* membuka Odoo *Inventory Module*, akan disajikan 5 menu utama yang berhubungan langsung dengan proses manajemen inventaris yaitu *Overview*, *Operations*, *Reporting*, *Products*, dan *Configuration*. Setiap menu utama mempunyai submenu yang di mana masing-masing submenu mempunyai fungsi yang saling terhubung dengan menu utama.

Menu *Overview* merupakan menu yang akan muncul pertama kali saat *user* membuka Odoo Inventory Module. Menu Overview mempunyai 5 submenu yaitu *Receipts, Internal Transfer, Pick, Delivery Orders,* dan *Returns. Receipts* mempunyai fungsi untuk membuat tanda terima terhadap semua barang yang masuk ke dalam gudang PT Mecosin Indonesia. Setiap barang yang akan masuk ke gudang akan memerlukan adanya transaksi *Receipt,* dengan nomor *Receipt* yang unik dalam setiap transaksi. Dengan *Receipts, user* dapat melihat jadwal penerimaan barang di gudang berdasarkan *Purchase Order* (PO) yang telah dibuat oleh bagian *Purchasing.* Setiap transaksi *Receipts* akan mencatat jadwal penerimaan barang, jenis barang yang akan diterima, dan jumlah barang yang akan diterima.

Internal Transfer berfungsi untuk mencatat segala perpindahan barang yang terjadi di dalam perusahaan. Setiap barang yang hendak akan dipindahkan dari lokasi yang satu ke lokasi lainnya, akan dicatat informasinya dalam transaksi di dalam Internal Transfer. Informasi tersebut dapat berupa lokasi pemindahan barang, jenis barang, jumlah barang yang dipindahkan, dan jenis pemindahannya. Pick befungsi untuk mencatat segala informasi yang diperlukan dalam pengambilan barang untuk keperluan penjualan. Saat Sales Order telah dibuat oleh departemen Sales, maka sistem akan otomatis mengeluarkan transaksi Pick untuk pengambilan barang. Informasi yang terdapat di dalam transaksi Pick adalah jenis barang yang diambil, jumlahnya, lokasi pengambilan, dan tanggal pengambilan. Delivery Orders berfungsi untuk mencatat segala informasi terkait pengiriman barang kepada pelanggan. Setelah transaksi Pick telah dikonfirmasi, maka sistem akan secara otomatis membuat transaksi Delivery Orders untuk pengiriman barang lebih lanjut. Informasi yang terdapat di dalam transaksi Delivery Orders adalah tanggal pengiriman barang, jenis barang, jumlahnya, dan lokasi pengiriman barang. Returns berfungsi untuk mencatat segala informasi terkait pengembalian barang dari pelanggan

48

ataupun pengembalian barang dari PT Mecosin Indonesia kepada vendor. Informasi yang terdapat di dalam transaksi *Return* adalah tanggal pengembalian, alasan pengembalian, jenis barang yang dikembalikan, dan jumlahnya.

Menu Operations merupakan menu opsional yang digunakan untuk mengkonfigurasi segala operasi yang dilakukan untuk manajemen inventaris. Menu Operations mempunyai 4 submenu yaitu Replenishments, Inventory Adjustments, Transfers, dan Scrap. Replenishments berfungsi untuk membuat sistem dengan otomatis melakukan pembelian barang apabila stok barang sudah menyentuh titik minimum (buffer stock). Inventory Adjustments berfungsi untuk melakukan penyesuaian terhadap jumlah stok barang di gudang. Transfers mempunyai fungsi yang kurang lebih sama dengan Internal Transfers, yaitu untuk memindahkan barang dari lokasi satu ke yang lainnya secara internal. Scrap berfungsi untuk mencatat semua barang atau stok yang tergolong rusak atau tidak layak untuk dijual. Ketika barang dimasukkan ke dalam operasi ini, maka lokasi penyimpanan barang akan otomatis berpindah ke lokasi karantina.

Menu *Reporting* merupakan menu opsional yang digunakan untuk melihat segala laporan analisis terhadap manajemen inventaris di gudang. Menu *Reporting* mempunyai 4 submenu yaitu *Stock*, *Locations*, *Moves History*, dan *Performance*. Submenu *Stock* berfungsi untuk menampilkan laporan analisis terkait stok barang di gudang, contohnya informasi yang dilaporkan adalah nama produk, *total value*, jumlah *stock on-hand*, jumlah *stock free to use*, *incoming*, dan *outgoing*. Di dalam submenu *Stock* juga terdapat fungsi *filter* dan *group by* yang dapat digunakan untuk mempermudah proses analisis laporan. Submenu *Locations* berfungsi untuk menyimpan informasi terkait lokasi di gudang, baik itu lokasi untuk penyimpanan barang ataupun sebuah area. Lokasi penyimpanan barang dapat diklasifikasikan hingga satuan unit terkecil, bahkan hingga satuan barang di dalam storage bin. Submenu Moves History berfungsi untuk mencatat ketertelusuran penuh operasi inventaris pada produk tertentu. Pada submenu ini juga dilengkapi filter dan group by, sehingga mempermudah pengguna dalam melihat semua pergerakan produk sebelumnya. Submenu Performance berfungsi untuk mengukur performa dari manajemen inventaris di gudang. Pada submenu ini akan ditampilkan analisisanalisis dalam berbagai jenis grafik dan pengukuran. Submenu ini digunakan oleh top-level management untuk dapat mengetahui kinerja dan performa manajemen inventaris gudang.

Menu *Products* merupakan menu opsional yang digunakan untuk melihat segala informasi terkait produk. Menu *Products* mempunyai 3 submenu yaitu *Product List*, *Product Variants*, dan *Lots/Serial Number*. *Product List* berfungsi untuk menyimpan daftar produk yang ada di gudang, mulai dari *raw material*, *semi-finished goods*, dan *finished goods*. Produk yang disimpan pada submenu ini juga dapat dibagi menjadi kategori produk yang berbeda-beda. Untuk mempermudah proses manajemen produk tersedia fitur penelusuran, *filter*, dan *group by*. *Product Variants* berfungsi untuk menyimpan segala informasi terkait variasi produk, seperti perbedaan varian warna, ukuran, spesifikasi, dan lainnya. *Lot/Serial Number* berfungsi untuk membantu dalam proses pelacakan jalur yang diikuti oleh produk. Dari laporan keterlacakannya, akan dapat dilihat riwayat lengkap penggunaannya, serta komposisinya.

Menu *Configurations* merupakan menu opsional yang digunakan untuk proses konfigurasi modul Inventaris Odoo ERP. Menu *Configurations* mempunyai 12 submenu yaitu *Reordering Rules*, *Product Categories*, *Warehouse*, *Operation Types*, *Attributes*, *Locations*, *Putaway Rules*, *Rules*, *Routes*, *Storage Categories*, *Product Packagings*, dan *UoM Categories*.

# 3.2.4. Melakukan Konfigurasi Modul Inventaris Odoo ERP (Minggu 7 – 12)

Proses konfigurasi modul Inventaris Odoo ERP di PT Mecosin Indonesia terjadi mulai dari minggu ke-7 hingga minggu ke-12 pelaksanaan kerja magang. Konfigurasi yang dilakukan pada saat melakukan praktik kerja magang adalah konfigurasi *Warehouses, Locations, Routes, Rules, Operations Types, Storage Categories, Product Categories, Attributes, Product Packaging, Reordering Rules, Unit of Measures (UoM) Categories,* dan *Putaway Rules.* Berikut ini adalah penjelasan dari proses konfigurasi masing-masing submenu *Configurations* pada modul Inventaris Odoo ERP.

• Warehouses

| III Inventory Overview Operations Products | Reporting Configuration |                                  | 💵 C I 🛛 qualitytest |
|--------------------------------------------|-------------------------|----------------------------------|---------------------|
| Warehouses                                 |                         | Search                           | Q                   |
| CREATE                                     |                         | ▼ Filters 💲 Group By 🔺 Favorites | 1-1/1 < >           |
| Warehouse                                  | Location Stock          | Address                          | ‡                   |
|                                            | WH/Stock                | PT Mecosin Indonesia             |                     |
|                                            |                         |                                  |                     |
|                                            |                         |                                  |                     |
|                                            |                         |                                  |                     |
|                                            |                         |                                  |                     |
|                                            |                         |                                  |                     |
|                                            |                         |                                  |                     |
|                                            |                         |                                  |                     |
|                                            |                         |                                  |                     |
|                                            |                         |                                  |                     |
|                                            |                         |                                  |                     |
|                                            |                         |                                  |                     |
|                                            |                         |                                  |                     |
|                                            |                         |                                  |                     |
|                                            |                         |                                  |                     |
|                                            |                         |                                  |                     |
|                                            |                         |                                  |                     |
|                                            |                         |                                  |                     |
|                                            |                         |                                  |                     |

Gambar 3. 22 Submenu Warehouses

*Warehouses* merupakan salah satu konfigurasi yang ada di modul Inventaris Odoo ERP, di mana submenu ini digunakan untuk mengkonfigurasi segala informasi mengenai *Warehouse* yang ada di dalam sebuah perusahaan. Penamaan *Warehouse* dapat diatur secara bebas oleh pengguna, serta juga disediakan fitur *Short Name* untuk mempermudah pencantuman nama *Warehouse* dalam pembuatan dokumen. PT Mecosin Indonesia saat ini hanya mempunyai 1 *Warehouse* yang beralamat di Jl. Kemandoran VI No.1, RT.5/RW.3, Grogol Utara, Kec. Kby. Lama, Kota Jakarta Selatan, Daerah Khusus Ibukota Jakarta 12210 (Gambar 3.22).

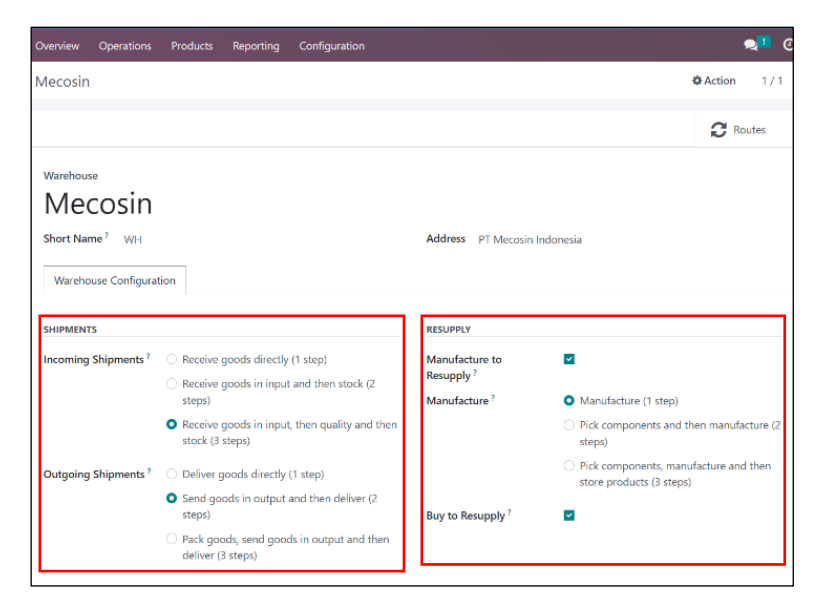

Gambar 3. 23 Mecosin Warehouse Configuration

Dalam Warehouse Mecosin, dapat dilakukan pengaturan rute untuk penerimaan dan pengiriman barang (Gambar 3.23). Untuk Incoming Shipments, Mecosin memutuskan untuk menggunakan 3 steps yaitu Receive goods in input, then quality and then stock, dan untuk Outgoing shipments dengan 2 steps yaitu Send goods in output and then deliver. Selain itu, juga terdapat pengaturan untuk mengatur rute manufaktur dalam 1 steps, 2 steps, ataupun 3 steps. Pengaturan ini dapat dilakukan karena modul Inventaris mempunyai integrasi informasi dengan modul Manufacturing. Berdasarkan informasi yang didapatkan dari departemen Production, diperlukan hanya 1 step untuk proses penerimaan barang dari proses produksi.

### • Locations

| Inventory Overview Operations Products F | leporting Configuration |                   | 👷 🛛 🕐 qualitytest |
|------------------------------------------|-------------------------|-------------------|-------------------|
| Locations                                |                         | Internal × Search | ٩                 |
| CREATE                                   |                         | ▼ Filters         | 1-9/9 < >         |
| Location                                 | Location Type           | Storage Category  | \$                |
| Area Karantina                           | Internal Location       |                   |                   |
| WH/Input                                 | Internal Location       |                   |                   |
| WH/Output                                | Internal Location       |                   |                   |
| WH/Packing Zone                          | Internal Location       |                   |                   |
| WH/Quality Control                       | Internal Location       |                   |                   |
| WH/Stock                                 | Internal Location       |                   |                   |
| WH/Stock/Area A                          | Internal Location       |                   |                   |
| WH/Stock/Area B                          | Internal Location       |                   |                   |
| WH/Stock/Area C                          | Internal Location       |                   |                   |
|                                          |                         |                   |                   |
|                                          |                         |                   |                   |
|                                          |                         |                   |                   |
|                                          |                         |                   |                   |
|                                          |                         |                   |                   |
|                                          |                         |                   |                   |
|                                          |                         |                   |                   |
|                                          |                         |                   |                   |
|                                          |                         |                   |                   |
|                                          |                         |                   |                   |

Gambar 3. 24 Submenu Locations

Locations merupakan salah satu konfigurasi yang ada di modul Inventaris Odoo ERP, di mana submenu ini digunakan untuk mengkonfigurasi lokasi-lokasi di gudang PT Mecosin Indonesia. Terdapat 9 lokasi utama yang diperlukan dalam gudang Mecosin yaitu Area Karantina, WH/Input, WH/Output, WH/Packing Zone, WH/Quality Control, WH/Stock, WH/Stock/Area A, WH/Stock/Area B, WH/Stock/Area C (Gambar 3.24). dan Dengan mengkombinasikan fungsi Locations dan Putaway Rules, Mecosin dapat secara otomatis mengatur penempatan barang di dalam area gudang sesuai jenis barang. Terdapat konfigurasi dari Area A, Area B , Area C, dan Area Karantina. Pada masing-masing area, terdapat 4 jenis removal strategy yang dapat diterapkan yaitu First In First Out (FIFO), Last In First Out (LIFO), Closest Location, dan First Expiry First Out (FEFO).

| Overview Operation:                                                                                                    | Products           | Reporting          | Configuration |                                                                                                    |   |         | <b>.</b> | e 1    |
|----------------------------------------------------------------------------------------------------|--------------------|--------------------|---------------|----------------------------------------------------------------------------------------------------|---|---------|----------|--------|
| C 🕰 wel                                                                                                    |                    |                    |               |                                                                                                    |   |         | 🖨 Print  | Action |
| Location Name<br>Area A<br>Parent Location <sup>7</sup><br>WH/Stock<br>ADDITIONAL INFORMAT<br>Location Type <sup>7</sup><br>Storage Category<br>Is a Scrap Location <sup>7</sup><br>Is a Return Location <sup>7</sup><br>LOGISTICS<br>Removal Strategy <sup>7</sup><br>External note | First Expiry First | tion<br>Out (FEFO) |               | CYCLIC COUNTING<br>Inventory Frequency<br>(Days) ?<br>Last Effective Inventory ?<br>Next Expected<br>Inventory ? | 0 | X Rules | Stock    | it     |

Gambar 3. 25 Location Area A Configuration

Berdasarkan permintaan dari PT Mecosin Indonesia, jenis *removal strategy* yang digunakan pada Area A dan Area B adalah FEFO karena sebagian besar produk adalah obat-obatan (Gambar 3.25 dan Gambar 3.26).

| A print O Ad |                   |   |                                                                                                    | Configuration | Reporting             | Products           | Operations                                                                                                    | Overview                                                                                                    |
|--------------|-------------------|---|----------------------------------------------------------------------------------------------------|---------------|-----------------------|--------------------|----------------------------------------------------------------------------------------------------|----------------------------------------------------------------------------------------------------|
|              | 🖨 Print 🛛 🖨 Actio |   |                                                                                                    |               |                       |                    | Ð                                                                                                    | New 🗅                                                                                                    |
|              | Actic             | 0 | CYCLIC COUNTING<br>Inventory Frequency<br>(Days)?<br>Last Effective Inventory?<br>Next Expected<br>Inventory? |               | ation<br>: Out (FEFO) | N<br>Internal Loc. | Name<br>B B<br>coation?<br>Stock<br>NAL INFORMATION<br>Type?<br>Category<br>p Location?<br>h Location?<br>Strategy?<br>Fil | Location<br>Are<br>Parent Lo<br>WH/S<br>ADDITION<br>Location<br>Storage<br>Is a Scraj<br>Is a Retu<br>Replenis<br>LOGISTIC<br>Removal |

Gambar 3. 26 Location Area B Configuration

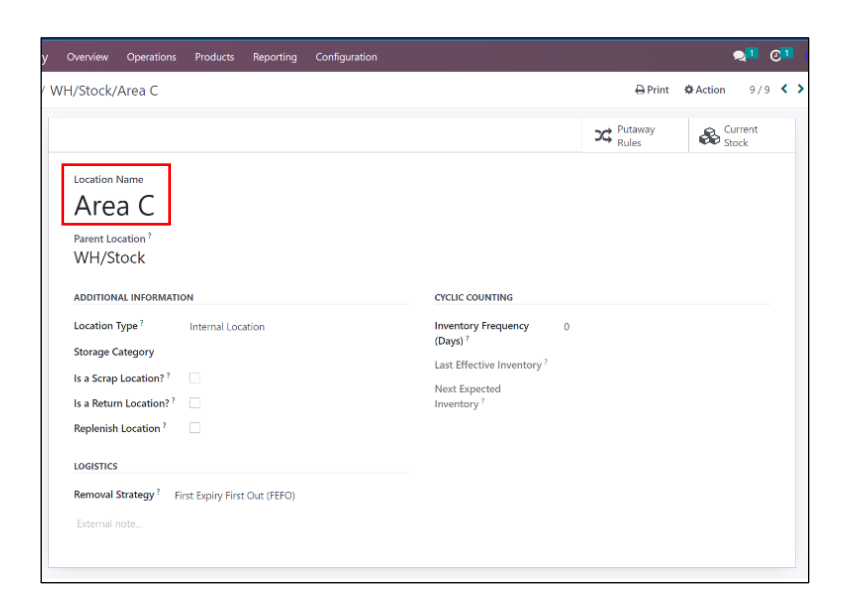

Gambar 3. 27 Location Area C Configuration

Berdasarkan permintaan dari PT Mecosin Indonesia, jenis *removal strategy* yang digunakan pada Area C adalah FEFO karena sebagian besar produk adalah kosmetik (Gambar 3.27). Untuk Area Karantina, karena merupakan tempat menyimpan barang rusak atau cacat maka harus dipilih fungsi Is a Scrap Location dan Is a Return Location (Gambar 3.28).

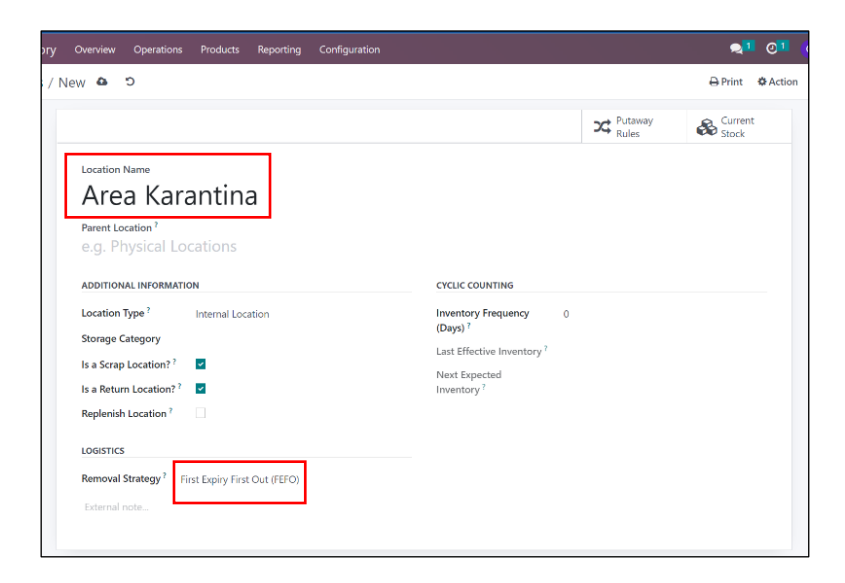

Gambar 3. 28 Location Area Karantina Configuration

### • Routes

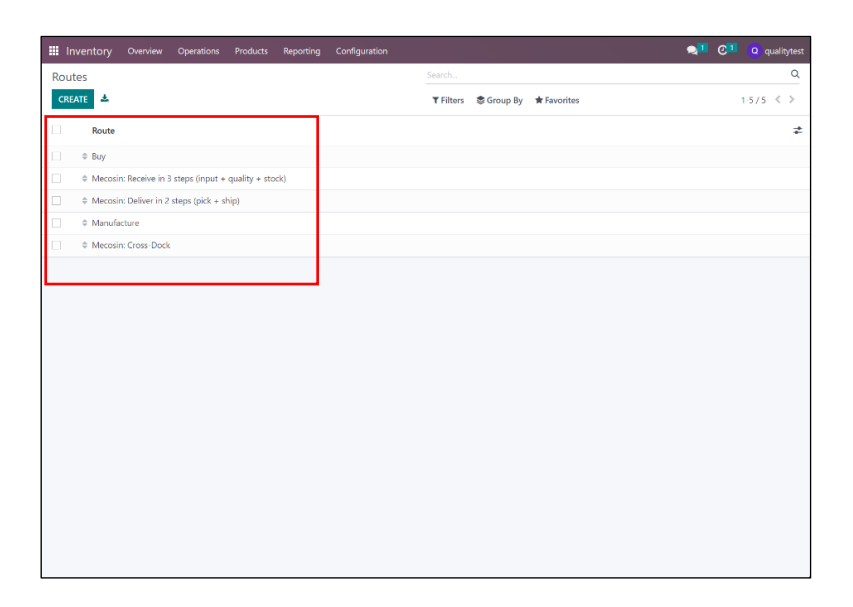

Gambar 3. 29 Submenu Routes

Routes merupakan salah satu konfigurasi yang ada di modul Inventaris Odoo ERP, di mana submenu ini digunakan untuk mengkonfigurasi rute yang ada di gudang PT Mecosin Indonesia. Terdapat 3 rute utama yang digunakan dalam proses manajemen inventaris di gudang Mecosin yaitu, *Receive in 3 steps*, *Deliver in 2 steps*, dan *Cross-Dock*. Pengaturan rute ini berhubungan langsung dengan konfigurasi Warehouse, di mana pada setiap rute yang spesifik akan ada nama Warehouse yang bersangkutan sebelum nama rute (Gambar 3.29). *Receive in 3 steps* merupakan rute penerimaan barang yang dilakukan dalam gudang Mecosin, di mana tahapannya sistem akan secara otomatis melakukan *Pull & Push* dari WH/Input ke WH/Quality Control untuk pengecekan kualitas, setelah sudah dilakukan pengecekan kualitas maka akan di *Pull &*  *Push* ke WH/Stock untuk dimasukkan ke dalam stok (Gambar 3.30).

| loutes / Med | Route                                                                                       | s (input + quality + stock) | ns (input + q                                | ♦ Action 275 	 Crea |
|--------------|---------------------------------------------------------------------------------------------|-----------------------------|----------------------------------------------|---------------------|
|              | APPLICABLE ON                                                                               | Receive in 5 ste            | ps (illput + qi                              |                     |
|              | Select the places where the<br>Product Categories ?<br>Products ?<br>Packagings ?<br>Put ss | route can be selected       | Warehouses ? Z (Mecosin K) Sales Order Lines |                     |
|              | Action                                                                                      | Source Location             | Destination Location                         |                     |
|              | <ul> <li>Pull &amp; Push</li> <li>Add a line</li> </ul>                                     | WH/Quality Control          | WH/Stock                                     | 8                   |
| l            |                                                                                             |                             |                                              |                     |
|              |                                                                                             |                             |                                              |                     |
|              |                                                                                             |                             |                                              |                     |

Gambar 3. 30 Mecosin: Receive in 3 Steps Configurations

Deliver in 2 steps merupakan rute pengiriman barang yang dilakukan di dalam gudang Mecosin, di mana tahapannya sistem akan secara otomatis melakukan *Pull From* WH/Stock ke WH/Outbound untuk pengambilan barang, setelah pengambilan barang akan dikirim ke pelanggan dengan *Pull From* WH/Outbound ke Partner/Customer Location (Gambar 3.31). Sesuai dari permintaan bagian gudang Mecosin, tidak diperlukannya proses *quality checking* kembali sebelum pengiriman dilakukan. Hal ini dikarenakan barang yang ada di gudang sudah dilakukan proses *quality checking* pada saat masuk ke dalam gudang. Sehingga, rute yang digunakan dalam proses pengiriman hanya *pick* dan *ship*.

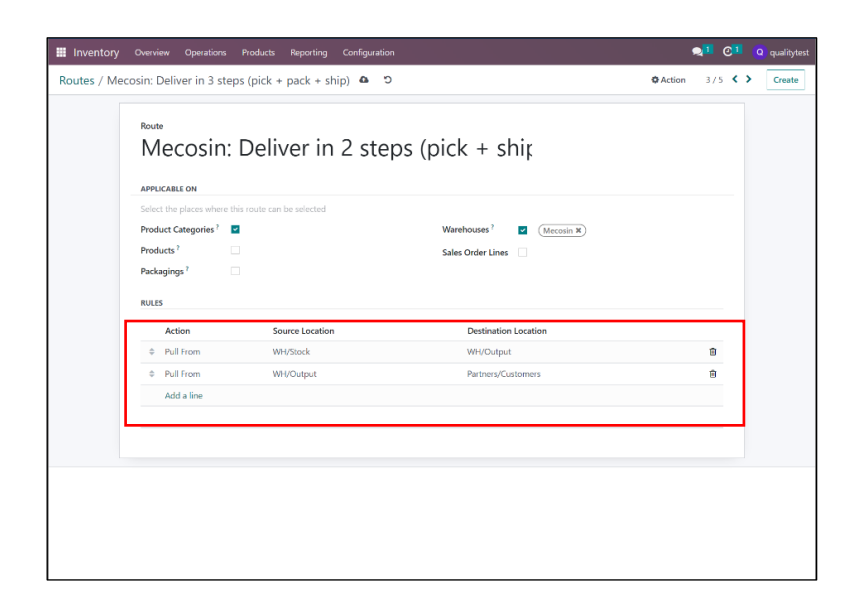

Gambar 3. 31 Mecosin: Delivery in 2 Steps Configuration

*Cross-Dock* merupakan rute transit barang yang dilakukan di gudang Mecosin, di mana tahapannya sistem akan secara otomatis melakukan *Pull From* WH/Input ke WH/Output untuk penyimpanan secara sementara, kemudian setelahnya akan dilakukan *Pull From* kembali dari WH/Output ke Partner/Customer Location apabila diperlukan (Gambar 3.32).

| III Inventory | Overview Operation                                                                 | ns Products Reporting | Configuration |                      |          | <b>91</b> O1 | (Q) qualitytest |
|---------------|------------------------------------------------------------------------------------|-----------------------|---------------|----------------------|----------|--------------|-----------------|
| Routes / Med  | cosin: Cross-Dock                                                                  |                       |               |                      | & Action | 5/5 < 3      | Create          |
|               | Route<br>Mecosin<br>APPLICABLE ON<br>Select the places whe<br>Product Categories ? | n: Cross-Do           | ck            | Warehouses 7         |          |              |                 |
|               | Products?                                                                          | ~                     |               | Sales Order Lines    |          |              |                 |
|               | RULES                                                                              |                       |               |                      |          |              |                 |
|               | Action                                                                             | Source Location       |               | Destination Location |          |              |                 |
|               | Pull From                                                                          | WH/Input              |               | WH/Output            |          | ÷            |                 |
|               | Pull From                                                                          | WH/Output             |               | Partners/Customers   |          | Û            |                 |
|               | Add a line                                                                         |                       |               |                      |          |              |                 |
|               |                                                                                    |                       |               |                      |          |              |                 |
|               |                                                                                    |                       |               |                      |          |              |                 |
|               |                                                                                    |                       |               |                      |          |              |                 |

Gambar 3. 32 Mecosin: Cross-Dock Configuration

### • Rules

|    | Inventory   | Overview Operations Products | s Reporting Configuration    |                                                       | 🙊 🏾 🙆 qualitytest |
|----|-------------|------------------------------|------------------------------|-------------------------------------------------------|-------------------|
| Ru | iles        |                              |                              | Search                                                | م                 |
| c  | REATE 📥     |                              |                              | ▼ Filters 📚 Group By 🔺 Favorites                      | 1-11/11 <>        |
|    | Action      | Source Location              | Destination Location         | Route                                                 | +                 |
|    | Pull From   | WH/Input                     | WH/Output                    | Mecosin: Cross-Dock                                   |                   |
|    | Pull From   | WH/Output                    | Partners/Customers           | Mecosin: Cross-Dock                                   |                   |
|    | Pull From   | WH/Stock                     | WH/Packing Zone              | Replenish on Order (MTO)                              |                   |
|    | Manufacture |                              | WH/Stock                     | Manufacture                                           |                   |
|    | Pull From   | WH/Stock                     | Virtual Locations/Production | Replenish on Order (MTO)                              |                   |
|    | Pull & Push | WH/Input                     | WH/Quality Control           | Mecosin: Receive in 3 steps (input + quality + stock) |                   |
|    | Pull & Push | WH/Quality Control           | WH/Stock                     | Mecosin: Receive in 3 steps (input + quality + stock) |                   |
|    | Pull From   | WH/Stock                     | WH/Packing Zone              | Mecosin: Deliver in 3 steps (pick + pack + ship)      |                   |
|    | Pull From   | WH/Packing Zone              | WH/Output                    | Mecosin: Deliver in 3 steps (pick + pack + ship)      |                   |
|    | Pull From   | WH/Output                    | Partners/Customers           | Mecosin: Deliver in 3 steps (pick + pack + ship)      |                   |
|    | Buy         |                              | WH/input                     | Buy                                                   |                   |
|    |             |                              |                              |                                                       |                   |

Gambar 3. 33 Submenu Rules

Rules merupakan salah satu konfigurasi yang ada di modul Inventaris Odoo ERP, di mana submenu ini digunakan untuk mengkonfigurasi aturan - aturan yang ada di gudang PT Mecosin Indonesia. Konfigurasi dari aturan berkaitan langsung dengan Routes, karena setiap aturan akan mengarah pada suatu rute dalam pengaturan Routes (Gambar 3.33). Terdapat beberapa aturan yang berlaku pada PT Mecosin Indonesia, yaitu Pull From, Manufacture, Pull & Push, Buy, dan Push. Apabila ingin dilakukan penambahan Rules, maka pengguna dapat klik tombol "Create". Pada bagian atas submenu juga telah disediakan fitur search, filter, group by, dan favorites yang dapat digunakan untuk mempermudah proses pencarian aturan. Selain itu, pengguna juga dapat melakukan import ke dalam Rules untuk mempermudah proses penambahan Rules ke dalam sistem modul Inventaris Odoo ERP.

### • Operations Types

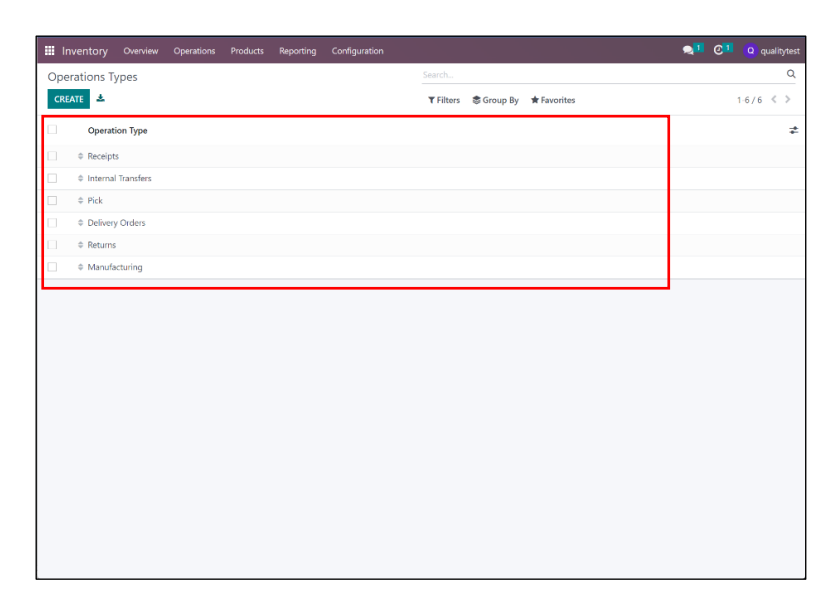

Gambar 3. 34 Submenu Operations Types

*Operations Types* merupakan salah satu konfigurasi yang ada di modul Inventaris Odoo ERP, di mana submenu ini digunakan untuk mengkonfigurasi tipe operasi yang ada di gudang PT Mecosin Indonesia. Pada submenu ini dapat dilakukan penghapusan, pembuatan tipe operasi baru, atau penyimpanan. Terdapat 6 tipe operasi utama yang digunakan dalam proses manajemen inventaris di gudang Mecosin yaitu Receipts, Internal Transfer, Pick, Delivery Orders, Returns, dan Manufacturing. Receipts merupakan operasi yang digunakan untuk proses penerimaan barang di gudang, Internal Transfer digunakan untuk proses pemindahan barang secara internal di gudang, Pick digunakan untuk pengambilan barang di gudang, Delivery Orders digunakan untuk pengiriman barang dari gudang, Returns digunakan untuk pengembalian barang dari atau ke gudang, dan Manufacturing untuk integrasi informasi dengan modul *Manufacturing* (Gambar 3.34)

### • Storage Categories

| Inventory     | Overview | Operations | Products | Reporting | Configuration |                  |                  |                      | <b>2</b> 1 C1 | <b>Q</b> qualitytest |
|---------------|----------|------------|----------|-----------|---------------|------------------|------------------|----------------------|---------------|----------------------|
| Storage Categ | gories   |            |          |           |               | Search           |                  |                      |               | ď                    |
| CREATE 📥      |          |            |          |           |               | <b>▼</b> Filters | Sroup By         | ★ Favorites          |               | 1-3/3 < >            |
| Storage Categ | gory     |            |          |           |               | N                | /lax Weight (kg) | Allow New Product    |               | *                    |
| C Kosmetik    |          |            |          |           |               |                  | 0.00             | Allow mixed products |               |                      |
| Obat          |          |            |          |           |               |                  | 0.00             | Allow mixed products |               |                      |
| Umum          |          |            |          |           |               |                  | 0.00             | Allow mixed products |               |                      |
|               |          |            |          |           |               |                  |                  |                      |               |                      |
|               |          |            |          |           |               |                  |                  |                      |               |                      |
|               |          |            |          |           |               |                  |                  |                      |               |                      |
|               |          |            |          |           |               |                  |                  |                      |               |                      |
|               |          |            |          |           |               |                  |                  |                      |               |                      |
|               |          |            |          |           |               |                  |                  |                      |               |                      |
|               |          |            |          |           |               |                  |                  |                      |               |                      |
|               |          |            |          |           |               |                  |                  |                      |               |                      |
|               |          |            |          |           |               |                  |                  |                      |               |                      |
|               |          |            |          |           |               |                  |                  |                      |               |                      |
|               |          |            |          |           |               |                  |                  |                      |               |                      |
|               |          |            |          |           |               |                  |                  |                      |               |                      |
|               |          |            |          |           |               |                  |                  |                      |               |                      |
|               |          |            |          |           |               |                  |                  |                      |               |                      |
|               |          |            |          |           |               |                  |                  |                      |               |                      |
|               |          |            |          |           |               |                  |                  |                      |               |                      |

Gambar 3. 35 Submenu Storage Categories

Storage Categories merupakan salah satu konfigurasi yang ada di modul Inventaris Odoo ERP, di mana submenu ini digunakan untuk mengkonfigurasi kategori penyimpanan yang ada di gudang PT Mecosin Indonesia. Pada submenu ini dapat dilakukan penambahan dan penghapusan kategori penyimpanan. Pada setiap kategori penyimpanan dapat ditentukan berat maksimum dan jenis produk yang dapat disimpan. Terdapat 3 tipe kategori penyimpanan yang digunakan dalam proses manajemen inventaris di gudang Mecosin yaitu Kosmetik, Obat ETC, dan Obat Tradisional. Kosmetik Kategori penyimpanan digunakan untuk menyimpan produk dengan kategori kosmetik, Obat ETC digunakan untuk menyimpan produk dengan kategori obat etc, Obat Tradisional digunakan untuk menyimpan produk dengan kategori obat tradisional (Gambar 3.35).

### • Product Categories

| III Inventory Overview Operati | ons Products Reporting | Configuration |                                  | 🙊 🚺 📀 🚺 🝳 qualitytest |
|--------------------------------|------------------------|---------------|----------------------------------|-----------------------|
| Product Categories             |                        |               | Search                           | ۹                     |
| CREATE 📥                       |                        |               | ▼ Filters 📚 Group By 🔺 Favorites | 1-5/5 < >             |
| Product Category               |                        |               |                                  | ≠                     |
| II AII                         |                        |               |                                  |                       |
| All / Expenses                 |                        |               |                                  |                       |
| All / Finished Goods           |                        |               |                                  |                       |
| All / Raw Material             |                        |               |                                  |                       |
| All / Semi-Finished Goods      |                        |               |                                  |                       |
|                                |                        |               |                                  |                       |
|                                |                        |               |                                  |                       |
|                                |                        |               |                                  |                       |
|                                |                        |               |                                  |                       |
|                                |                        |               |                                  |                       |
|                                |                        |               |                                  |                       |
|                                |                        |               |                                  |                       |
|                                |                        |               |                                  |                       |
|                                |                        |               |                                  |                       |
|                                |                        |               |                                  |                       |
|                                |                        |               |                                  |                       |
|                                |                        |               |                                  |                       |
|                                |                        |               |                                  |                       |
|                                |                        |               |                                  |                       |

Gambar 3. 36 Submenu Product Categories

Product Categories merupakan salah satu konfigurasi yang ada di modul Inventaris Odoo ERP, di mana submenu ini digunakan untuk mengkonfigurasi kategori produk yang ada di gudang PT Mecosin Indonesia. Pada submenu ini dapat dilakukan penambahan dan penghapusan kategori produk. Terdapat 4 kategori produk yang digunakan dalam proses manajemen inventaris di gudang Mecosin yaitu *All/Expenses, All/Finished Goods, All/Raw Material,* dan *All/Semi-Finished Goods* (Gambar 3.36). *All/Expenses* digunakan untuk menentukan produk mana saja yang termasuk beban, *All/Finished Goods* untuk menentukan produk mana saja yang termasuk barang jadi, *All/Raw Material* untuk menentukan produk yang termasuk barang mentah, dan *All/Semi-Finished Goods* untuk menentukan produk yang termasuk barang setengah jadi.

### • Attributes

| Inventory  | Overview | Operations | Products | Reporting | Configuration |                                  | Q1 C1 Q qualitytest |
|------------|----------|------------|----------|-----------|---------------|----------------------------------|---------------------|
| Attributes |          |            |          |           |               | Search                           | Q                   |
| CREATE 📥   |          |            |          |           |               | 🝸 Filters 📚 Group By 🔺 Favorites | 1-2/2 < >           |
| Attribu    | te       |            | Displ    | ау Туре   |               | Variants Creation Mode           | ≠                   |
| 🗌 💠 Size   |          |            | Radio    |           |               | Instantly                        |                     |
| Color 🗘    |          |            | Radio    |           |               | Instantly                        |                     |
|            |          |            |          |           |               |                                  |                     |
|            |          |            |          |           |               |                                  |                     |
|            |          |            |          |           |               |                                  |                     |
|            |          |            |          |           |               |                                  |                     |
|            |          |            |          |           |               |                                  |                     |
|            |          |            |          |           |               |                                  |                     |
|            |          |            |          |           |               |                                  |                     |
|            |          |            |          |           |               |                                  |                     |
|            |          |            |          |           |               |                                  |                     |
|            |          |            |          |           |               |                                  |                     |
|            |          |            |          |           |               |                                  |                     |
|            |          |            |          |           |               |                                  |                     |
|            |          |            |          |           |               |                                  |                     |
|            |          |            |          |           |               |                                  |                     |
|            |          |            |          |           |               |                                  |                     |
|            |          |            |          |           |               |                                  |                     |

Gambar 3. 37 Submenu Attributes

Attributes merupakan salah satu konfigurasi yang ada di modul Inventaris Odoo ERP, di mana submenu ini digunakan untuk mengkonfigurasi atribut produk yang ada di gudang PT Mecosin Indonesia. Pada submenu ini dapat dilakukan penambahan dan penghapusan atribut produk. Pada submenu ini juga dapat dilakukan konfigurasi tipe tampilan atribut, gudang Mecosin memutuskan untuk menggunakan tipe tampilan radio. Terdapat 2 atribut produk yang digunakan dalam proses manajemen inventaris di gudang Mecosin yaitu *Size* dan *Color. Size* digunakan untuk menentukan varian ukuran produk, dan *Color* digunakan untuk menentukan varian mara pada produk. Opsi ini bersifat opsional, di mana gudang Mecosin sudah menentukan atribut pada nama produk.

### • Product Packagings

|                                                            |          | quanytest |
|------------------------------------------------------------|----------|-----------|
| Product Packagings Bearch                                  |          | Q         |
| CREATE & Tilters & Group By * Favorites                    | 1-4      | /4 < >    |
| Product Packaging Contained Quantity Unit of Measure Sales | Purchase | ≠         |
| C C LASERIN 30 ML BOX OF 4 4.00 Units                      |          |           |
| C & Laserin 60 ML BOX 1.00 Units                           | 2        |           |
| C taserin 110 ML BOX 1.00 Units                            | <b>V</b> |           |
| COUNTERPAIN COOL 15 G BOX 1.00 Units                       | <b>v</b> |           |
|                                                            |          |           |
|                                                            |          |           |
|                                                            |          |           |
|                                                            |          |           |
|                                                            |          |           |
|                                                            |          |           |
|                                                            |          |           |
|                                                            |          |           |
|                                                            |          |           |
|                                                            |          |           |
|                                                            |          |           |
|                                                            |          |           |
|                                                            |          |           |
|                                                            |          |           |
|                                                            |          |           |

Gambar 3. 38 Submenu Product Packagings

*Product Packagings* merupakan salah satu konfigurasi yang ada di modul Inventaris Odoo ERP, di mana submenu ini digunakan untuk mengkonfigurasi kemasan pada produk yang ada di gudang PT Mecosin Indonesia. Pada submenu ini dapat dilakukan penambahan dan penghapusan jenis kemasan produk. Terdapat 4 jenis kemasan produk yang digunakan dalam proses manajemen inventaris di gudang Mecosin yaitu *BOX OF 4*, *TUBE*, *CARTON*, dan *BTL*. *BOX OF 4* digunakan untuk pengemasan produk dengan jumlah 4 buah dalam 1 kemasan, *TUBE* digunakan untuk pengemasan produk dengan tabung, *CARTON* digunakan untuk pengemasan produk dengan karton, dan *BTL* digunakan untuk pengemasan produk dengan botol (Gambar 3.38).

### • Reordering Rules

|     | nventory   | Overview | Operations | Products | Report   | ing | Configuration | 1      |                  |            |             |                  | <b>9</b> 1 ( | 9 <mark>1</mark> | Q qua | litytest |
|-----|------------|----------|------------|----------|----------|-----|---------------|--------|------------------|------------|-------------|------------------|--------------|------------------|-------|----------|
| Reo | rdering Ru | iles     |            |          |          |     |               |        | Trigger Aut      | search     |             |                  |              |                  |       | Q        |
| CR  | ATE        |          |            |          |          |     |               |        | <b>▼</b> Filters | 🕏 Group By | ★ Favorites |                  | 1-2/2        | < >              | =     | P.       |
|     | roduct     | Location | On I       | Hand     | Forecast |     | Preferre      | Vendor |                  | Min Qu     | Max Qu      | To Order Uo      |              |                  |       |          |
|     | ASERIN 30  | WH/Stock |            | 0.00     | -100.00  |     | Manufacture   |        | 0                | 0.00       | 100,000.00  | 100,100.00 Units | 🛲 Order (    | Once             |       |          |
|     | OUNTERPA   | WH/Stock |            | 0.00     | 0.00     |     | Buy           |        | 0                | 0.00       | 200,000.00  | 0.00 Units       |              |                  |       |          |
|     |            |          |            |          |          |     |               |        |                  |            |             |                  |              |                  |       |          |
| 4   |            |          |            |          |          |     |               |        |                  |            |             |                  |              |                  |       | •        |
|     |            |          |            |          |          |     |               |        |                  |            |             |                  |              |                  |       |          |
|     |            |          |            |          |          |     |               |        |                  |            |             |                  |              |                  |       |          |
|     |            |          |            |          |          |     |               |        |                  |            |             |                  |              |                  |       |          |
|     |            |          |            |          |          |     |               |        |                  |            |             |                  |              |                  |       |          |
|     |            |          |            |          |          |     |               |        |                  |            |             |                  |              |                  |       |          |
|     |            |          |            |          |          |     |               |        |                  |            |             |                  |              |                  |       |          |
|     |            |          |            |          |          |     |               |        |                  |            |             |                  |              |                  |       |          |
|     |            |          |            |          |          |     |               |        |                  |            |             |                  |              |                  |       |          |
|     |            |          |            |          |          |     |               |        |                  |            |             |                  |              |                  |       |          |
|     |            |          |            |          |          |     |               |        |                  |            |             |                  |              |                  |       |          |
|     |            |          |            |          |          |     |               |        |                  |            |             |                  |              |                  |       |          |
|     |            |          |            |          |          |     |               |        |                  |            |             |                  |              |                  |       |          |
|     |            |          |            |          |          |     |               |        |                  |            |             |                  |              |                  |       |          |

Gambar 3. 39 Submenu Reordering Rules

*Reordering Rules* merupakan salah satu konfigurasi yang ada di modul Inventaris Odoo ERP, di mana submenu ini digunakan untuk mengkonfigurasi aturan pemesanan ulang yang ada di gudang PT Mecosin Indonesia. Pada submenu ini dapat dilakukan penambahan dan penghapusan aturan pemesanan ulang pada setiap produk. Selain itu, dapat juga ditentukan *minimum quantity* dan *maximum quantity*, *to order quantity*, serta satuan UoM produk. Terdapat 2 aturan pemesanan ulang yang digunakan dalam proses manajemen inventaris di gudang Mecosin yaitu Laserin 30 ML dengan *buffer stock* sebesar 0 dan *maximum quantity* sebesar 100.00 pcs, dan Counterpain Cool 15 G dengan *buffer stock* sebesar 0 dan *maximum quantity* sebesar 200.000 pcs (Gambar 3.39). • Unit of Measure (UoM) Categories

| Inventory Overview Operations Products Reporting | Configuration                                                                             | 👷 1 🕐 qualitytest |
|--------------------------------------------------|-------------------------------------------------------------------------------------------|-------------------|
| Units of Measure Categories                      | Search                                                                                    | Q                 |
| CREATE                                           | 🔻 Filters 🔹 Group By 🔺 Favorites                                                          | 1-6/6 < >         |
| Unit of Measure Category                         | Uom                                                                                       | #                 |
| Unit                                             | Units Dozens                                                                              |                   |
| Weight                                           | g or b log t                                                                              |                   |
| Working Time                                     | (Hours) Days                                                                              |                   |
| Length / Distance                                | mm(m)(n)(t)(y)(m)(m)                                                                      |                   |
| Surface                                          | (f) m                                                                                     |                   |
| Volume                                           | (in <sup>3</sup> ) (fl oz (US)) (qt (US)) (gal (US)) (ft <sup>3</sup> ) (m <sup>3</sup> ) |                   |
|                                                  |                                                                                           |                   |
|                                                  |                                                                                           |                   |
|                                                  |                                                                                           |                   |
|                                                  |                                                                                           |                   |
|                                                  |                                                                                           |                   |
|                                                  |                                                                                           |                   |
|                                                  |                                                                                           |                   |
|                                                  |                                                                                           |                   |
|                                                  |                                                                                           |                   |

Gambar 3. 40 Submenu Unit of Measure (UoM) Categories

Unit of Measure (UoM) Categories merupakan salah satu konfigurasi yang ada di modul Inventaris Odoo ERP, di mana submenu ini digunakan untuk mengkonfigurasi kategori satuan ukuran yang ada di gudang PT Mecosin Indonesia. Kategori satuan ukuran yang ada dapat digunakan tidak hanya untuk mengukur satuan produk, melainkan juga dapat digunakan untuk mengukur hari, jam, dan tahun kerja. Terdapat 6 kategori satuan ukuran yang digunakan dalam proses manajemen inventaris di gudang Mecosin yaitu *Unit*, *Weight, Working Time, Length/Distance, Surface*, dan *Volume*. Setiap kategori UoM mempunyai UoM masingmasing, misalkan untuk kategori UoM Weight mempunyai UoM g, oz, lb, kg, dan t (Gambar 3.40).

### • Putaway Rules

| Inventory   | Overview       | Operations | Products  | Reporting  | Configuration    |                  |                   |                 | <b>91 C1 (</b> | Q qualitytest |
|-------------|----------------|------------|-----------|------------|------------------|------------------|-------------------|-----------------|----------------|---------------|
| Putaways Ru | les            |            |           |            |                  | Search           |                   |                 |                | Q             |
| CREATE 📥    |                |            |           |            |                  | <b>▼</b> Filters | 🕏 Group By 🔺 Favo | vites           | 1-2            | /2 < >        |
| When        | product arrive | s in       | Product   |            | Product Category | Store            | to sublocation    | Having Category | Company        | ≠             |
| © WH/St     | ock            |            | Laserin ( | 60 ML      |                  | WH/S             | ock/Area B        | Umum            | PT Mecosin In  | ndonesia      |
| 0 WH/St     | ock            |            | COUNTR    | ERPAIN COO |                  | WH/S             | ock/Area C        | Kosmetik        | PT Mecosin In  | ndonesia      |
|             |                |            |           |            |                  |                  |                   |                 |                |               |
|             |                |            |           |            |                  |                  |                   |                 |                |               |
|             |                |            |           |            |                  |                  |                   |                 |                |               |
|             |                |            |           |            |                  |                  |                   |                 |                |               |
|             |                |            |           |            |                  |                  |                   |                 |                |               |
|             |                |            |           |            |                  |                  |                   |                 |                |               |
|             |                |            |           |            |                  |                  |                   |                 |                |               |
|             |                |            |           |            |                  |                  |                   |                 |                |               |
|             |                |            |           |            |                  |                  |                   |                 |                |               |
|             |                |            |           |            |                  |                  |                   |                 |                |               |
|             |                |            |           |            |                  |                  |                   |                 |                |               |
|             |                |            |           |            |                  |                  |                   |                 |                |               |
|             |                |            |           |            |                  |                  |                   |                 |                |               |
|             |                |            |           |            |                  |                  |                   |                 |                |               |
|             |                |            |           |            |                  |                  |                   |                 |                |               |
|             |                |            |           |            |                  |                  |                   |                 |                |               |
|             |                |            |           |            |                  |                  |                   |                 |                |               |
|             |                |            |           |            |                  |                  |                   |                 |                |               |
|             |                |            |           |            |                  |                  |                   |                 |                |               |
|             |                |            |           |            |                  |                  |                   |                 |                |               |
|             |                |            |           |            |                  |                  |                   |                 |                |               |

Gambar 3. 41 Submenu Putaway Rules

Putaway Rules merupakan salah satu konfigurasi yang ada di modul Inventaris Odoo ERP, di mana submenu ini digunakan untuk mengkonfigurasi aturan penyimpanan produk yang ada di gudang PT Mecosin Indonesia. Dalam submenu ini, dapat ditentukan yang menjadi *trigger* aturan akan dijalankan. Seperti pada Gambar 3.41, dapat diatur bahwa apabila produk Laserin 60 Ml sampai di WH/Stock maka akan segera dipindahkan ke WH/Stock/Area B. Dengan adanya aturan ini, dapat mempermudah dan meningkatkan efisiensi proses pemasukkan barang ke dalam stok. Terdapat 2 aturan penyimpanan yang digunakan dalam proses manajemen inventaris di gudang Mecosin yaitu Laserin 60 ML dan Counterpain Cool 15 G. Laserin 60 Ml dipindahkan ke WH/Stock/Area B.

## 3.2.5. Mempresentasikan *Prototype* Pertama Sistem ERP Kepada Seluruh Tim Perencanaan dan Implementasi ERP (Minggu 13)

Proses presentasi *Prototype* pertama modul Inventaris Odoo ERP kepada seluruh Tim Perencanaan dan Implementasi ERP di PT Mecosin Indonesia. Presentasi dilakukan di ruang *meeting* Tim Proyek Perencanaan dan Implementasi ERP, dan dihadiri oleh dewan direksi dari PT Mecosin Indonesia. Pada presentasi ini dijelaskan simulasi atau demo proses yang ada di dalam modul Inventaris Odoo ERP, yaitu mulai dari Simulasi Proses Penerimaan Barang (*Receipt Operations*), Simulasi Proses Pengambilan Barang (*Internal Transfer Operations*), Simulasi Proses Pengambilan Barang (*Pick Operations*), Simulasi Proses Pengiriman Barang (*Delivery Operations*), dan Simulasi Proses Pengembalian Barang (*Return Operations*).

• Simulasi Proses Penerimaan Barang (*Receipt Operations*)

Proses penerimaan barang di gudang Mecosin dapat terjadi secara otomatis dan manual. Apabila dilakukan secara manual, maka pembuatan transaksi *Receipt* dilakukan melalui menu utama Inventory *Overview / Receipts* kemudian klik "*Create*" (Gambar 3.42).

| III Inver |                 |                   |          |          |                                      |                 | 🤧 0° o       |     |
|-----------|-----------------|-------------------|----------|----------|--------------------------------------|-----------------|--------------|-----|
| Invento   | ry Overview / N | Aecosin: Receipts |          |          | Operation Type Mecosin: Receipts × S |                 |              | Q   |
| CREATE    | 4               |                   |          |          | ¥ Filters 象 Group By ★ Favorite      | 5               | 16/6 < > 🔳 F | ÷ • |
|           | Reference       | From              | То       | Contact  | Scheduled Date                       | Source Document | Status       | *   |
| □ ☆       | WH/IN/00004     | Partners/Vendors  | WH/Input | Vendor E |                                      | P00007          | Done         |     |
|           | WH/IN/00001     | Partners/Vendors  | WH/Input | Vendor A |                                      | P00003          | Cancelled    |     |
| 口 ☆       | WH/1N/00005     | Partners/Vendors  | WH/Input | Vendor B |                                      | P00204          | Done         |     |
| 0 🕁       | WH/IN/00002     | Partners/Vendors  | WH/Input | Vendor B |                                      | P00205          | Done         |     |
| □ \$\D\$  | WH/IN/00003     | Partners/Vendors  | WH/Input | Vendor A |                                      | P00206          | Done         |     |
| 口 ☆       | WH/IN/00006     | Partners/Vendors  | WH/Input | Vendor A |                                      | P00008          | Done         |     |
|           |                 |                   |          |          |                                      |                 |              |     |
|           |                 |                   |          |          |                                      |                 |              |     |
|           |                 |                   |          |          |                                      |                 |              |     |
|           |                 |                   |          |          |                                      |                 |              |     |
|           |                 |                   |          |          |                                      |                 |              |     |
|           |                 |                   |          |          |                                      |                 |              |     |
|           |                 |                   |          |          |                                      |                 |              |     |
|           |                 |                   |          |          |                                      |                 |              |     |
|           |                 |                   |          |          |                                      |                 |              |     |
|           |                 |                   |          |          |                                      |                 |              |     |
|           |                 |                   |          |          |                                      |                 |              |     |
|           |                 |                   |          |          |                                      |                 |              |     |
|           |                 |                   |          |          |                                      |                 |              |     |
|           |                 |                   |          |          |                                      |                 |              |     |
|           |                 |                   |          |          |                                      |                 |              |     |
|           |                 |                   |          |          |                                      |                 |              |     |
|           |                 |                   |          |          |                                      |                 |              |     |
|           |                 |                   |          |          |                                      |                 |              |     |
|           |                 |                   |          |          |                                      |                 |              |     |
|           |                 |                   |          |          |                                      |                 |              |     |

Gambar 3. 42 Menu Utama Receipt Operations

Segala informasi yang meliputi *Receipt* akan berdiri sendiri tanpa adanya referensi dokumen, mulai dari nomor referensi, nama barang yang akan diterima, jumlah barang, dan tanggal penerimaan. Apabila penerimaan barang dilakukan secara otomatis, maka transaksi *Receipt* akan secara otomatis terbuat setelah proses *Purchase Order* (PO) telah divalidasi (Gambar 3.43). Segala informasi meliputi Receipt akan terisi secara otomatis sesuai dengan PO, kecuali Lot/Serial Number, Expiration Date, dan Done Quantity.

|                        |                |                  |                      |   |    |        | r |
|------------------------|----------------|------------------|----------------------|---|----|--------|---|
| ☆ WH/IN                | 1/00006        |                  |                      |   |    |        |   |
| Receive From Ve        | indor A        | Scheduled Date ? | 01/10/2023 11:43:01  |   |    |        |   |
| Destination Location V | H/Input        | Source Document? | P00008               |   |    |        |   |
| Operations Addition    | al lafa - Nota |                  |                      |   |    |        |   |
| Product                | Packaging      | Demand           | Done Unit of Measure |   |    | ŧ      |   |
| LASERIN 30 ML          | BOX OF 4       | 50,000.00        | 0.00 Units           |   |    | ÷      |   |
| Laserin 60 ML          | CARTON         | 20,000.00        | 0.00 Units           |   | =  | ÷      |   |
| COUNTERPAIN COOL 15 C  | 5 TUBE         | 30,000.00        | 0.00 Units           |   |    | Ð      |   |
| Add a line             |                |                  |                      |   |    |        |   |
|                        |                |                  |                      |   |    |        |   |
| Send message Log note  | © Activities   |                  |                      | Ø | ₿z | Follow |   |
|                        |                | Today            |                      |   |    |        |   |

Gambar 3. 43 Receipt Transaction

Terdapat 3 produk yang dibeli pada PO0008 yaitu Laserin 30 Ml, Laserin 60 Ml, dan Counterpain Cool 15 G. Setiap produk yang akan diterima harus dilakukan pengisian informasi pada *Detailed Operations* apabila produk mengandung informasi mengenai *Lot/Serial Number* dan *expiration date*. Untuk Laserin 30 Ml, jumlah barang yang dipesan sebanyak 50.000 units dan telah diterima sebanyak 50.000 units. Dari 50.000 units Laserin 30 Ml yang diterima, terdapat 2 *Lot/Serial Number* sehingga menjadi masingmasing *Lot/Serial Number* yaitu 0001 dan 0002 berjumlah 25.000 units (Gambar 3.44).

| Detailed Op                                                                                                    | erations                                                       |                     |                      |            |
|----------------------------------------------------------------------------------------------------|----------------------------------------------------------------|---------------------|----------------------|------------|
| Product                                                                                                    | LASERIN 30 ML                                                  |                     |                      |            |
| Demand ?                                                                                                    | 50,000.00 Units                                                |                     |                      |            |
| Quantity Done                                                                                                    | 50,000.00 / 50,000.00 Units                                    |                     |                      |            |
| То                                                                                                    | Lot/Serial Number                                              | Expiration Date     | Done Unit of Measure |            |
| WH/Input                                                                                                    | 0001                                                           | 01/08/2025 07:00:00 | 25,000.00 Units      | Û          |
| WH/Input 👻                                                                                                    | → 0002                                                         | 06/04/2024 07:00:00 | 25,000.00 Units      | Ē          |
| Add a line                                                                                                    |                                                                |                     |                      |            |
|                                                                                                    | DISCARD                                                        | c 300000 -          |                      |            |
| CONFIRM<br>COUNTERFA                                                                                                    | DISCARD<br>NIN COOL 19 G                                       | c suuro 🛌           | un ons               |            |
| CONFIRM<br>COLORIGONA<br>Add a line                                                                                                    | DISCARD                                                        |                     |                      |            |
| CONFIRM<br>Add a line                                                                                                    | DISCARD                                                        | c 30000 <b>a</b>    | uuu shiis            | Az Folio   |
| CONFIRM<br>COUNTERP<br>Add a line<br>Send message                                                                                                    | Log note OActivities                                           | 4 34000 <b>-</b>    | 000 UNIS             | Az Follo   |
| CONFIRM<br>Add a line<br>Control of the second second sec | DISCARD                                                        | L 30000 R           | UKK UNIS             | & Bz Follo |
| CONFIRM<br>CONFIRM<br>Add a fine<br>Send message<br>Te: Follow                                                                                                    | DISCARD                                                        | L 20000 R           |                      | & Az Follo |
| CONFIRM<br>Add a line<br>Cond message<br>To: follow<br>Send a<br>©                                                                                                    | Log note QActivities or of "WH/W00000" message to followers. % |                     | etter etter          | کے Follo   |

Gambar 3. 44 Detailed Operations Laserin 30 Ml

Untuk Laserin 60 Ml, jumlah barang yang dipesan sebanyak 20.000 units dan telah diterima sebanyak 20.000 units yang terbagi menjadi 2 *Lot/Serial Number* (Gambar 3.45).

| Detailed Operation                                                                                                    | ons                                                                                                    |                   |                     |                 |               |       |
|----------------------------------------------------------------------------------------------------|----------------------------------------------------------------------------------------------------|-------------------|---------------------|-----------------|---------------|-------|
|                                                                                                    |                                                                                                    |                   |                     |                 |               |       |
| Product Las                                                                                                    | erin 60 ML                                                                                                    |                   |                     |                 |               |       |
| Demand ? 20,                                                                                                    | 000.00 Units                                                                                                    |                   |                     |                 |               |       |
| Quantity Done 20,                                                                                                    | 000.00 / 20,000.00 Units                                                                                                    |                   |                     |                 |               |       |
| То                                                                                                    |                                                                                                    | Lot/Serial Number | Expiration Date     | Done Unit of N  | Aeasure       |       |
| WH/Input                                                                                                    |                                                                                                    | 1001              | 07/08/2026 07:00:00 | 10,000.00 Units |               | t     |
| WH/Input                                                                                                    | - <b>&gt;</b>                                                                                                    | 1002              | 05/15/2024 07:00:00 | 10,000.00 Units |               | Ē     |
| Add a line                                                                                                    |                                                                                                    |                   |                     |                 |               | -     |
|                                                                                                    |                                                                                                    |                   |                     |                 |               |       |
| CONFIRM DISC                                                                                                    | ARD                                                                                                    |                   |                     |                 |               |       |
| CONFIRM DISC                                                                                                    | ARD                                                                                                    | 34,000            |                     | 30 Mills        |               |       |
| CONFIRM DISC                                                                                                    | ARD JUSE - JUSE                                                                                                    |                   |                     | JOF OTHIC       | -             | 1     |
| CONFIRM DISC                                                                                                    | ARD<br>ANI: 13 M                                                                                                    |                   |                     | JU JIIL         |               |       |
| CONFIRM DISC                                                                                                    | ARD JURE                                                                                                    |                   |                     | M. URS          | -             | _     |
| CONFIRM DISC<br>Control of the control of the control                                                                                                    | ARD IVE                                                                                                    |                   | -                   |                 | <b>€</b> ∂2 1 | Follo |
| CONFIRM DISC<br>U.C. C. C. C. C. C. C. C. C. C. C. C. C.                                                                                                    | ARD International International Internationa |                   | -                   |                 | କ୍ <u>ଅ</u> ଟ | Folk  |
| CONFIRM DISC<br>Add a line<br>Send message Lo<br>To: Followers of *                                                                                                    | and to a solution of the solution of the solut |                   |                     |                 | <b>२</b> ८२ । | Follo |
| CONFIRM DISC<br>CONFIRM DISC<br>Add a line<br>Cond message Lo<br>To: followers of<br>Send a mess<br>Configuration of the send<br>Configuration of the send<br>Configuration | ano and a second and a second a |                   |                     | 00 URN          | € <u>8</u>    | Follo |

Gambar 3. 45 Detailed Operations Laserin 60 Ml

Untuk produk Counterpain Cool 15 G, jumlah barang yang dipesan sebanyak 30.000 units yang terbagi menjadi 3 *Lot/Serial Number* yaitu 2001, 2002, dan 2003 yang masing-masing berjumlah 10.000 units. (Gambar 3.46).

| Detailed Ope                                                                                | rations                                                                                                    |                   |                     |                 |          | >              |
|---------------------------------------------------------------------------------------------|----------------------------------------------------------------------------------------------------|-------------------|---------------------|-----------------|----------|----------------|
| Product                                                                                     | COUNTERPAIN COOL 15 G                                                                                                    |                   |                     |                 |          |                |
| Demand ?                                                                                    | 30,000.00 Units                                                                                                    |                   |                     |                 |          |                |
| Quantity Done                                                                               | 30,000.00 / 30,000.00 Units                                                                                                    |                   |                     |                 |          |                |
| То                                                                                          |                                                                                                    | Lot/Serial Number | Expiration Date     | Done Unit of I  | Measure  |                |
| WH/Input                                                                                    |                                                                                                    | 2001              | 03/02/2027 07:00:00 | 10,000.00 Units |          | ŝ              |
| WH/Input                                                                                    |                                                                                                    | 2002              | 11/13/2025 07:00:00 | 10,000.00 Units |          | ŝ              |
| WH/Input                                                                                    |                                                                                                    | 2003              | 04/25/2024 07:00:00 | 10,000.00 Units |          | 自              |
| Add a line                                                                                  |                                                                                                    |                   |                     |                 |          |                |
| CONFIRM                                                                                     | DISCARD                                                                                                    |                   |                     |                 |          |                |
| CONFIRM<br>COUNTERNAM<br>Add a line                                                         | NSCARD                                                                                                    | 30,000            |                     | ou unic         | -        |                |
| CONFIRM COUNTERFAIL                                                                         | NSCARD                                                                                                    |                   |                     | W UNS           |          |                |
| CONFIRM<br>COUNTERMAIN<br>Add a line<br>Send message                                        | ISCARD                                                                                                    |                   |                     | or ones         | <b>€</b> | au<br>2 Follov |
| CONFIRM<br>COUNTERVIE<br>Add a line<br>Send message                                         | Log note O Activities                                                                                                    |                   | -                   |                 | <b>€</b> | a<br>2 Follov  |
| CONFIRM COUNTERNAT<br>Add a line<br>Send message<br>To: rollower<br>Q Send a rollower       | ILLER TO UNIT THE ILLER                                                                                                    |                   | -                   |                 | -<br>& e | 2 Follov       |
| CONFIRM<br>COOK LEVEN<br>Add a line<br>Send message<br>Ta: follower<br>Send a 2<br>Send a 2 | ILLER TOTAL TOTAL TOTAT |                   | -                   |                 | <b>€</b> | 2 Follov       |

Gambar 3. 46 Detailed Operations Counterpain Cool 15 G

Setelah semua informasi mengenai *Detailed Operations* telah berhasil dimasukkan, maka akan muncul jumlah *Done* sesuai dengan jumlah yang telah dimasukkan (Gambar 3.47).

| UESTS 1 | CLEAR QUANTITIES PRINT R       |           | CANCEL                      | e Print              | RAFT WAITING | READY    |
|---------|--------------------------------|-----------|-----------------------------|----------------------|--------------|----------|
| LIDATE  | ceba governes man n            |           | Guide                       |                      |              |          |
|         | ☆ WH/IN/0                      | 0006      |                             |                      |              |          |
|         | Receive From Vendor A          |           | Scheduled Date <sup>7</sup> | 01/10/2023 11:43:01  |              |          |
|         | Destination Location WH/Input  |           | Deadline ?                  | 01/10/2023 11:43:01  |              |          |
|         |                                |           | Source Document             | 7 P00008             |              |          |
|         | Operations Additional Info     | Note      |                             |                      |              |          |
|         | Product                        | Packaging | Demand                      | Done Unit of Measure |              | *        |
|         | LASERIN 30 ML                  | BOX OF 4  | 50,000.00                   | 50,000.00 Units      | =            | Ð        |
|         | Laserin 60 ML                  | CARTON    | 20,000.00                   | 20,000.00 Units      | =            | ÷        |
|         | COUNTERPAIN COOL 15 G          | TUBE      | 30,000.00                   | 30,000.00 Units      | =            | ŵ        |
|         | Add a line                     |           |                             |                      |              |          |
|         |                                |           |                             |                      |              |          |
|         |                                |           |                             |                      |              |          |
|         | Send message Log note OA       | ctivities |                             |                      |              | 2 Follow |
|         | To: Followers of "WH/IN/00005" |           |                             |                      |              |          |
| (       | Q Send a message to followers  |           |                             |                      |              |          |
|         | 0 %                            |           |                             |                      |              | 2        |
|         |                                |           |                             |                      |              |          |

Gambar 3. 47 Receipt Operations Quantity Done

71 Peran ERP Consultant..., Andre Billy, Universitas Multimedia Nusantara

### • Simulasi Proses Pemindahan Barang (Internal Transfer Operations)

Proses pemindahan barang di gudang Mecosin dapat terjadi secara otomatis dan manual. Apabila dilakukan secara manual, maka pembuatan transaksi *Internal Transfer* dilakukan melalui menu utama *Inventory Overview / Internal Transfer* kemudian klik "*Create*" (Gambar 3.48). Segala informasi yang meliputi *Internal Transfer* akan berdiri sendiri tanpa adanya nomor referensi dokumen, begitu juga dengan nama barang yang akan dipindahkan, jumlah barang, dan tanggal pemindahan. Apabila penerimaan barang dilakukan secara otomatis, maka transaksi *Receipt* akan secara otomatis melalui konfigurasi *Routes* atau *Rules* yang telah ditetapkan sebelumnya.

|   | • ±          |                    |                    |         | T Eilters Group By | * Favorites     | 1.12/12 ( )    | =        | e e | n o |
|---|--------------|--------------------|--------------------|---------|--------------------|-----------------|----------------|----------|-----|-----|
|   | Reference    | From               | То                 | Contact | Scheduled Date     | Source Document | Status         | -        |     |     |
|   | WH/INT/00008 | WH/Quality Control | WH/Stock           |         |                    | P00007          | Cancelled      |          |     |     |
| ☆ | WH/INT/00007 | WH/Input           | WH/Quality Control |         |                    | P00007          | Cancelled      |          |     |     |
| ☆ | WH/INT/00002 | WH/Quality Control | WH/Stock           |         |                    | P00003          | Cancelled      |          |     |     |
| ☆ | WH/INT/00001 | WH/Input           | WH/Quality Control |         |                    | P00003          | Cancelled      |          |     |     |
| ☆ | WH/INT/00010 | WH/Quality Control | WH/Stock           |         |                    | P00004          | Cancelled      |          |     |     |
| ☆ | WH/INT/00009 | WH/Input           | WH/Quality Control |         |                    | P00004          | Cancelled      |          |     |     |
| ☆ | WH/INT/00004 | WH/Quality Control | WH/Stock           |         |                    | P00005          | Cancelled      |          |     |     |
| ☆ | WH/INT/00003 | WH/Input           | WH/Quality Control |         |                    | P00005          | Done           |          |     |     |
| ☆ | WH/INT/00006 | WH/Quality Control | WH/Stock           |         |                    | P00006          | Cancelled      |          |     |     |
| ☆ | WH/INT/00005 | WH/Input           | WH/Quality Control |         |                    | P00006          | Cancelled      |          |     |     |
| 습 | WH/INT/00012 | WH/Quality Control | WH/Stock           |         | In 3 days          | P00008          | Waiting Anothe | r Operat | ion |     |
|   | WH/INT/00011 | WH/Input           | WH/Quality Control |         | In 3 days          | P00008          | Ready          |          |     |     |

Gambar 3. 48 Menu Utama Internal Transfer Operations

Salah satu contoh pemindahan barang secara otomatis adalah transaksi WH/INT/00011 (Gambar 3.49), yang merupakan salah satu operasi terusan dari PO0008. Setelah sudah melakukan penerimaan barang pada WH/Input, barang kemudian harus dipindahkan ke lokasi WH/Quality Control untuk dilakukan pengecekan kualitas.

| Invento  |                        |                 |                 |             |              |                    |                     |       |             | <b>2</b> 1 | 04   | Q quali |     |
|----------|------------------------|-----------------|-----------------|-------------|--------------|--------------------|---------------------|-------|-------------|------------|------|---------|-----|
| nventory | Overview / Mecosin:    | Internal Tra    | nsfers / WH     | H/INT/0001  | 1            |                    | e                   | Print | Action      | 12 /       | 12 < | Crea    | atı |
| VALIDATE | SET QUANTITIES PRINT   | PRINT LAB       | ELS UNRESE      | RVE SCRAP   | UNLOCK       | CANCEL             |                     |       |             | VAITING    | REAL | DON     | NE  |
|          |                        |                 |                 |             |              |                    |                     |       |             |            |      |         |     |
|          | ☆ WH/IN                | JT/00           | D11             |             |              |                    |                     |       |             |            |      |         |     |
|          | Contact                |                 |                 |             | Sche         | duled Date ?       | 01/10/2023 11:43:0  | 1     |             |            |      |         |     |
|          | Source Location V      | /H/Input        |                 |             | Dear         | dline <sup>7</sup> | 01/10/2023 11:43:01 |       |             |            |      |         |     |
|          | Destination Location V | /H/Quality Cont | rol             |             | Sour         | rce Document?      | P00008              |       |             |            |      |         |     |
|          | Detailed Operations    | Operations      | Additional Info | Note        |              |                    |                     |       |             |            |      |         |     |
|          | Product                | From            | То              | Lot         | /Serial Numb | N                  | Reserved            | Done  | Unit of Mea | sure       | *    |         |     |
|          | LASERIN 30 ML          | WH/Input        | WH/Quality      | Control 000 | 1            |                    | 25,000.00           | 0.00  | Units       |            | Û    |         |     |
|          | LASERIN 30 ML          | WH/Input        | t WH/Quality    | Control 000 | 2            |                    | 25,000.00           | 0.00  | Units       |            | Ē    |         |     |
|          | Laserin 60 ML          | WH/Input        | t WH/Quality    | Control 100 | 1            |                    | 10,000.00           | 0.00  | Units       |            | 伧    |         |     |
|          | Laserin 60 ML          | WH/Input        | WH/Quality      | Control 100 | 2            |                    | 10,000.00           | 0.00  | Units       |            | Ē    |         |     |
|          | COUNTERPAIN COOL 15    | G WH/Input      | t WH/Quality    | Control 200 | 1            |                    | 10,000.00           | 0.00  | Units       |            | Ĥ    |         |     |
|          | COUNTERPAIN COOL 15    | G WH/Input      | t WH/Quality    | Control 200 | 2            |                    | 10,000.00           | 0.00  | Units       |            | Ħ    |         |     |
|          | COUNTERPAIN COOL 15    | G WH/Input      | t WH/Quality    | Control 200 | 3            |                    | 10,000.00           | 0.00  | Units       |            | Û    |         |     |
|          | Add a line             |                 |                 |             |              |                    |                     |       |             |            |      |         |     |
|          |                        |                 |                 |             |              |                    |                     |       |             |            |      |         |     |
|          |                        |                 |                 |             |              |                    |                     |       |             |            |      |         |     |

Gambar 3. 49 Internal Transfer Transaction to WH/Quality Control

Setelah *Quantities* telah diatur, maka warna tampilan akan otomatis berubah menjadi hijau menandakan bahwa semua barang telah diatur untuk pemindahan (Gambar 3.50).

| entory C | Overview / Mecosin:    | Internal Tra   | ansfers / WH,   | /INT/00 | 0011              |            |            | 🔒 Print   | Action       | 12 / 1 | 2 < 3 | > Ci | re |
|----------|------------------------|----------------|-----------------|---------|-------------------|------------|------------|-----------|--------------|--------|-------|------|----|
| LIDATE   | CLEAR QUANTITIES PRI   | INT PRINT I    | ABELS UNRES     | ERVE    | SCRAP UNLOCK      | CANCEL     |            |           |              | AITING | READ  | Y D  | 01 |
|          |                        |                |                 |         |                   |            |            |           |              |        |       |      |    |
|          | ☆ WH/IN                | VT/00          | 011             |         |                   |            |            |           |              |        |       |      |    |
|          | Contact                |                |                 |         | Schedu            | ed Date ?  | 01/10/2023 | 11:43:01  |              |        |       |      |    |
|          | Source Location        | VH/Input       |                 |         | Deadlin           | e ?        | 01/10/2023 | 11:43:01  |              |        |       |      |    |
|          | Destination Location V | VH/Quality Con | trol            |         | Source            | Document ? | P00008     |           |              |        |       |      |    |
|          | Detailed Operations    | Operations     | Additional Info | Note    |                   |            |            |           |              |        |       |      |    |
|          | Product                | From           | То              |         | Lot/Serial Number |            | Reserved   | Done      | Unit of Meas | ure    | ŧ     |      |    |
|          | LASERIN 30 ML          | WH/Inpu        | it WH/Quality C | ontrol  | 0001              |            | 25,000.00  | 25,000.00 | Units        |        | Û     |      |    |
|          | LASERIN 30 ML          | WH/Inpu        | rt WH/Quality C | ontrol  | 0002              |            | 25,000.00  | 25,000.00 | Units        |        | Û     |      |    |
|          | Laserin 60 ML          | WH/Inpu        | it WH/Quality C | ontrol  | 1001              |            | 10,000.00  | 10,000.00 | Units        |        | Û     |      |    |
|          | Laserin 60 ML          | WH/Inpu        | it WH/Quality C | ontrol  | 1002              |            | 10,000.00  | 10,000.00 | Units        |        | Û     |      |    |
|          | COUNTERPAIN COOL 15    | G WH/Inpu      | it WH/Quality C | ontrol  | 2001              |            | 10,000.00  | 10,000.00 | Units        |        | Û     |      |    |
|          | COUNTERPAIN COOL 15    | G WH/Inpu      | it WH/Quality C | ontrol  | 2002              |            | 10,000.00  | 10,000.00 | Units        |        | Û     |      |    |
|          | COUNTERPAIN COOL 15    | G WH/Inpu      | it WH/Quality C | ontrol  | 2003              |            | 10,000.00  | 10,000.00 | Units        |        | Û     |      |    |
|          | Add a line             |                |                 |         |                   |            |            |           |              |        |       |      |    |

Gambar 3. 50 Internal Transfer to WH/Quality Control Done

Setelah tombol *Validate* diklik, hal itu menandakan pemindahan barang telah dilakukan dan proses pengecekan kualitas akan segera dilaksanakan. Setelah proses pengecekan kualitas telah selesai, transaksi WH/INT/00012 dibuat untuk pemindahan barang dari WH/Quality Control ke WH/Stock dan telah divalidasi (Gambar 3.51).

| Inventor  | ny Overview Operatio | ons Products Report    | ting Configu | ration     |                  |                     | •                   | 1 C <sup>4</sup> | <b>Q</b> qualitytest |
|-----------|----------------------|------------------------|--------------|------------|------------------|---------------------|---------------------|------------------|----------------------|
| Inventory | Overview / Mecosin   | : Internal Transfers , | / WH/INT/0   | 0012       |                  | ⊖ Pi                | int 💠 Action        | 11/12 < >        | Create               |
| VALIDATE  | CLEAR QUANTITIES PI  | RINT PRINT LABELS      | UNRESERVE    | SCRAP      | UNLOCK CANCEL    |                     | DRAFT WAIT          | ING READY        | DONE                 |
|           |                      |                        |              |            |                  |                     |                     |                  |                      |
|           | ☆ WH/II              | NT/00012               |              |            |                  |                     |                     |                  |                      |
|           | Contact              |                        |              |            | Scheduled Date ? | 01/10/2023 11:43:01 |                     |                  |                      |
|           | Source Location      | WH/Quality Control     |              |            | Deadline ?       | 01/10/2023 11:43:01 |                     |                  |                      |
|           | Destination Location | WH/Stock               |              |            | Source Document? | P00008              |                     |                  |                      |
|           | Detailed Operations  | Operations Addition    | al Info Note |            |                  |                     |                     |                  |                      |
|           | Product              | From                   | То           | Lot/Serial | Number           | Reserved Do         | one Unit of Measure | *                |                      |
|           | LASERIN 30 ML        | WH/Quality Contro      | WH/Stock     | 0001       |                  | 25,000.00 25,000    | 00 Units            | Û                |                      |
|           | LASERIN 30 ML        | WH/Quality Contro      | WH/Stock     | 0002       |                  | 25,000.00 25,000    | .00 Units           | Û                |                      |
|           | Laserin 60 ML        | WH/Quality Contro      | WH/Stock     | 1001       |                  | 10,000.00 10,000    | 00 Units            | Û                |                      |
| _         | Laserin 60 ML        | WH/Quality Contro      | WH/Stock     | 1002       |                  | 10,000.00 10,000    | 00 Units            | ß                |                      |
|           | COUNTERPAIN COOL 15  | 5 G WH/Quality Contro  | WH/Stock     | 2001       |                  | 10,000.00 10,000    | 00 Units            | Û                |                      |
|           | COUNTERPAIN COOL 15  | 5 G WH/Quality Contro  | WH/Stock     | 2002       |                  | 10,000.00 10,000    | .00 Units           | Û                |                      |
|           | COUNTERPAIN COOL 15  | 5 G WH/Quality Contro  | WH/Stock     | 2003       |                  | 10,000.00 10,000    | .00 Units           | B                |                      |
|           | Add a line           |                        |              |            |                  |                     |                     |                  |                      |
|           |                      |                        |              |            |                  |                     |                     |                  |                      |
|           |                      |                        |              |            |                  |                     |                     |                  |                      |

Gambar 3. 51 Internal Transfer Transaction to WH/Stock Done

Proses pengadaan barang dari PO0008 telah selesai, semua barang yang dibeli sudah melalui proses pengecekan kualitas dan telah dipindahkan ke dalam WH/Stock (Gambar 3.52).

| III Inventory |                       |                   |                  |                      |                 | 🧙 II 🥂          |       |
|---------------|-----------------------|-------------------|------------------|----------------------|-----------------|-----------------|-------|
| Locations     |                       |                   | T Internal Local | tions × Search       |                 |                 | ۹     |
| CREATE 📥 I    | NVENTORY AT DATE      |                   | ▼ Filters 🕸      | Group By 🛊 Favorites |                 | 1.7/7 <>        | ≡ ⊞ ⊨ |
| Location      | Product               | Lot/Serial Number | On Hand Quantity | Reserved Quantity    | Unit            |                 | ŧ     |
| WH/Stock      | LASERIN 30 ML         | 0001              | 25,000.00 🥒      | 0.00                 | Units DHistory  | C Replenishment |       |
| WH/Stock      | LASERIN 30 ML         | 0002              | 25,000.00 🥜      | 0.00                 | Units D History | C Replenishment |       |
| WH/Stock      | Laserin 60 ML         | 1001              | 10,000.00 🥜      | 0.00                 | Units DHistory  | C Replenishment |       |
| WH/Stock      | Laserin 60 ML         | 1002              | 10,000.00 🥜      | 0.00                 | Units SHistory  | C Replenishment |       |
| WH/Stock      | COUNTERPAIN COOL 15 G | 2001              | 10,000.00 🥒      | 0.00                 | Units DHistory  | C Replenishment |       |
| WH/Stock      | COUNTERPAIN COOL 15 G | 2002              | 10,000.00 🧪      | 0.00                 | Units DHistory  | C Replenishment |       |
| WH/Stock      | COUNTERINN COOL 15 G  | 2003              | 10,000.00 🧪      | 0.00                 | Units DHistory  | C Replenishment |       |
|               |                       |                   | 100,000.00       | 0.00                 |                 |                 |       |
|               |                       |                   |                  |                      |                 |                 |       |
|               |                       |                   |                  |                      |                 |                 |       |
|               |                       |                   |                  |                      |                 |                 |       |
|               |                       |                   |                  |                      |                 |                 |       |
|               |                       |                   |                  |                      |                 |                 |       |
|               |                       |                   |                  |                      |                 |                 |       |
|               |                       |                   |                  |                      |                 |                 |       |
|               |                       |                   |                  |                      |                 |                 |       |
|               |                       |                   |                  |                      |                 |                 |       |

Gambar 3. 52 Produk Telah Berhasil Tersimpan di WH/Stock

| /Serial Numbers                      |                       |                       |                     |                     |          |
|--------------------------------------|-----------------------|-----------------------|---------------------|---------------------|----------|
| ATE                                  |                       | Product × Search      |                     |                     |          |
|                                      |                       | 🕇 Filters 🛭 🕏 Group B | y 🗙 Favorites       |                     | 1-4/4 <  |
| Lot/Serial Number Internal Reference | Product               | Created on            | Removal Date        | Expiration Date     | ٦        |
| DUNTERPAIN COOL 15 G (4)             |                       |                       |                     |                     |          |
| 2001                                 | COUNTERPAIN COOL 15 G | 01/07/2023 11:51:53   | 02/28/2027 07:00:00 | 03/02/2027 07:00:00 |          |
| 2002                                 | COUNTERPAIN COOL 15 G | 01/07/2023 11:51:53   | 11/11/2025 07:00:00 | 11/13/2025 07:00:00 |          |
| 2003                                 | COUNTERPAIN COOL 15 G | 01/07/2023 11:51:53   | 04/23/2024 07:00:00 | 04/25/2024 07:00:00 |          |
| 4341                                 | COUNTERPAIN COOL 15 G | 01/07/2023 02:16:58   | 01/05/2023 07:00:00 | 01/07/2023 07:00:00 |          |
| ASERIN 30 ML (4)                     |                       |                       |                     |                     |          |
| 2000001                              | LASERIN 30 ML         | 01/07/2023 13:22:12   | 01/06/2023 13:22:12 | 01/08/2023 13:22:12 |          |
| 2001                                 | LASERIN 30 ML         | 01/07/2023 11:51:53   | 01/06/2025 07:00:00 | 01/08/2025 07:00:00 |          |
| 1002                                 | LASERIN 30 ML         | 01/07/2023 11:51:53   | 06/02/2024 07:00:00 | 06/04/2024 07:00:00 |          |
| 1222                                 | LASERIN 30 ML         | 01/07/2023 02:16:58   | 03/30/2023 07:00:00 | 04/01/2023 07:00:00 |          |
| iserin 110 ML (1)                    |                       |                       |                     |                     |          |
| serin 60 ML (3)                      |                       |                       |                     |                     |          |
| 1001                                 | Laserin 60 ML         | 01/07/2023 11:51:53   | 07/06/2026 07:00:00 | 07/08/2026 07:00:00 |          |
| 1002                                 | Laserin 60 ML         | 01/07/2023 11:51:53   | 05/13/2024 07:00:00 | 05/15/2024 07:00:00 |          |
| 1232                                 | Laserin 60 ML         | 01/07/2023 02:16:58   | 01/05/2023 07:00:00 | 01/07/2023 07:00:00 |          |
|                                      |                       |                       |                     |                     |          |
|                                      |                       |                       |                     |                     | <u> </u> |
|                                      |                       |                       |                     |                     |          |
|                                      |                       |                       |                     |                     |          |
|                                      |                       |                       |                     |                     |          |
|                                      |                       |                       |                     |                     |          |
|                                      |                       |                       |                     |                     |          |
|                                      |                       |                       |                     |                     |          |
|                                      |                       |                       |                     |                     |          |
|                                      |                       |                       |                     |                     |          |

Gambar 3. 53 Lot/Serial Numbers Pada Masing-Masing Produk

Selain itu, dapat juga dilakukan pengecekan pada bagian *reporting Lot/Serial Number* di mana dapat dilihat produk beserta jenis produk yang ada di dalam gudang Mecosin (Gambar 3.53). Setelah sudah dilakukan pembelian, daftar produk beserta *Lot/Serial Number* yang ada di gudang Mecosin juga bertambah yaitu Counterpain Cool 15 G total ada 4 *Lot/Serial Number*, Laserin 30 Ml total ada 4 *Lot/Serial Number*.

### • Simulasi Proses Pengambilan Barang (Pick Operations)

Proses pengambilan barang di gudang Mecosin hanya dapat dilakukan secara otomatis, di mana hal ini harus dipicu dengan adanya pembuatan *Sales Order* (SO). Saat SO dikonfirmasi, maka sistem akan secara otomatis membuat 2 transaksi yaitu *Pick* dan *Delivery Orders* (Gambar 3.54). Pembuatan transaksi *Pick* ditujukan untuk memberitahukan staf gudang akan barang-barang yang harus dipersiapkan sebelum pengiriman dilakukan. Informasi yang terdapat di dalam transaksi *Pick* akan secara otomatis terisi sesuai dengan informasi dari *Sales Order*, meliputi nama barang yang perlu disiapkan, jumlahnya, lokasi pengambilan barang, lokasi akhir barang, *Lot/Serial Number*, dan waktu pengambilan barang.

| Sales Orders                    | To Invoice Products Rep | orting Configuration |          |                     |                  | •                        | 04 |     | pualitytest |
|---------------------------------|-------------------------|----------------------|----------|---------------------|------------------|--------------------------|----|-----|-------------|
| Quotations / S00                | 003 / Transfers         |                      |          |                     |                  |                          |    |     | Q           |
| CREATE 📥                        |                         |                      |          | 🕇 Filters 🛭 🕏 Group | p By 🔺 Favorites | 1-2/2 < >                | =  | r ( | 9 M         |
| Reference                       | From                    | То                   | Contact  | Scheduled Date      | Source Document  | Status                   |    |     | *           |
| 이 아 МН/ОЦТ/01                   | 004 WH/Dutput           | Partners/Customers   | Vendor B | Today               | 500003           | Waiting Another Operatio | •  |     |             |
| <ul> <li>☆ WH/PICK/0</li> </ul> | 003 WH/Stock            | WH/Output            | Vendor B | Today               | 500003           | Ready                    |    |     |             |
|                                 |                         |                      |          |                     |                  |                          |    |     |             |
|                                 |                         |                      |          |                     |                  |                          |    | _   |             |
|                                 |                         |                      |          |                     |                  |                          |    |     |             |
|                                 |                         |                      |          |                     |                  |                          |    |     |             |
|                                 |                         |                      |          |                     |                  |                          |    |     |             |
|                                 |                         |                      |          |                     |                  |                          |    |     |             |
|                                 |                         |                      |          |                     |                  |                          |    |     |             |
|                                 |                         |                      |          |                     |                  |                          |    |     |             |
|                                 |                         |                      |          |                     |                  |                          |    |     |             |
|                                 |                         |                      |          |                     |                  |                          |    |     |             |
|                                 |                         |                      |          |                     |                  |                          |    |     |             |
|                                 |                         |                      |          |                     |                  |                          |    |     |             |
|                                 |                         |                      |          |                     |                  |                          |    |     |             |
|                                 |                         |                      |          |                     |                  |                          |    |     |             |
|                                 |                         |                      |          |                     |                  |                          |    |     |             |
|                                 |                         |                      |          |                     |                  |                          |    |     |             |
|                                 |                         |                      |          |                     |                  |                          |    |     |             |
|                                 |                         |                      |          |                     |                  |                          |    |     |             |
|                                 |                         |                      |          |                     |                  |                          |    |     |             |
|                                 |                         |                      |          |                     |                  |                          |    |     |             |

Gambar 3. 54 Menu Utama Pick Operations

| Contact Vendor B<br>Source Location WH//Stock<br>Destination Location WH//Outp | e<br>sut                        |           |                   | Scheduled Date ?<br>Deadline ?<br>Source Document ? | 01/07/2023 12:03:22<br>01/07/2023 12:05:22<br>500003 |                      |            |       |
|--------------------------------------------------------------------------------|---------------------------------|-----------|-------------------|-----------------------------------------------------|------------------------------------------------------|----------------------|------------|-------|
| Detailed Operations Operat<br>Product                                          | ions Additional Info No<br>From | To        | Lot/Serial Number |                                                     | Reserved                                             | Done Unit of Measure |            | 2     |
| LASERIN 30 ML                                                                  | WH/Stock                        | WHyOutput | 0002              |                                                     | 25,000.00                                            | 25,000.00 Units      |            | 8     |
| LASERIN 30 ML                                                                  | WH/Stock                        | WH/Output | 0001              |                                                     | 1,000.00                                             | 1,000.00 Units       |            | 8     |
| COUNTERPAIN COOL 15 G                                                          | WH/Stock                        | WH/Output | 2003              |                                                     | 10,000.00                                            | 10,000.00 Units      |            | 8     |
| Add a line                                                                     |                                 |           |                   |                                                     |                                                      |                      |            |       |
| Send message Log note O A                                                      | Activities                      |           |                   |                                                     |                                                      |                      | <b>%</b> ₿ | 1 Fol |
| OddooBot - now     • Waiting → Ready (State     OddooBot - now                 | a)                              |           | To                | day                                                 |                                                      |                      |            | 0 \$  |

Gambar 3. 55 Pick Transaction

Transaksi Pick dengan nomor referensi WH/PICK/00003 telah dibuat secara otomatis oleh sistem untuk memenuhi permintaan SO0003 (Gambar 3.55). Semua informasi terkait pengambilan barang sudah terisi otomatis berdasarkan SO0003 dan Rules yang telah diatur. Berdasarkan permintaan dari bagian gudang Mecosin, diperlukan agar sistem secara otomatis mengeluarkan barang dengan strategi FEFO (First Expiry First Out). Oleh karena itu, sistem secara otomatis memesan barang dengan Expiration Date terdekat bukan berdasarkan Lot/Serial Number terkecil. Hal ini dapat dilihat pada pengambilan Laserin 30 Ml, dipesan sebanyak 25.000 units dengan Lot/Serial Number 0002 dan 1.000 units dengan Lot/Serial Number 0001. Hal yang sama juga terjadi pada Counterpain Cool 15 G, di mana sistem memesan sebanyak 10.000 units dengan Lot/Serial Number 2003 dan 5.000 units dengan Lot/Serial Number 2002.

# • Simulasi Proses Pengiriman Barang (Delivery Operations)

Sama seperti proses pengambilan barang, proses pengiriman barang di gudang Mecosin juga hanya dapat dilakukan secara otomatis. Pembuatan transaksi *Delivery Orders* ditujukan untuk memberitahukan staf gudang akan pengiriman barang yang harus dipersiapkan. Informasi yang terdapat di dalam transaksi *Delivery Orders* akan secara otomatis terisi sesuai dengan informasi dari *Sales Order*, meliputi nama barang yang akan dikirim, jumlahnya, *Lot/Serial Number*, dan tanggal pengiriman barang. Setelah transaksi *Pick* sudah dikonfirmasi, maka berikutnya sistem akan membuat transaksi *Delivery Orders* dengan nomor referensi WH/OUT/0004 (Gambar 3.56). Semua barang yang telah disiapkan sebelumnya sudah siap untuk proses pengiriman ke Vendor B.

| Delivery Address Vendor B                     |                         |                   | Scheduled Date <sup>7</sup> | 01/07/2023 12:05:22 |                      |          |
|-----------------------------------------------|-------------------------|-------------------|-----------------------------|---------------------|----------------------|----------|
| Source Location Wit/Output                    |                         |                   | Deadline 7                  | 01/07/2023 12:05:22 |                      |          |
|                                               |                         |                   | Product Availability ?      | Available           |                      |          |
|                                               |                         |                   | Source Document ?           | 500003              |                      |          |
| Detailed Operations Operatio                  | ns Additional Info Note |                   |                             |                     |                      |          |
| Product                                       | From                    | Lot/Serial Number |                             | Reserved            | Done Unit of Measure | *        |
| LASERIN 30 ML                                 | WH/Output               | 0002              |                             | 25,000.00           | 25,000.00 Units      | 8        |
| LASERIN 30 ML                                 | WH/Output               | 0001              |                             | 1,000.00            | 1,000.00 Units       | 8        |
| COUNTERPAIN COOL 15 G                         | WH/Output               | 2003              |                             | 10,000.00           | 10,000.00 Units      | 8        |
| COUNTERPAIN COOL 15 G                         | WH/Output               | 2002              |                             | 5,000.00            | 5,000.00 Units       | \$       |
| Add a line                                    |                         |                   |                             |                     |                      |          |
|                                               |                         |                   |                             |                     |                      |          |
| Send message Log note OAc                     | tivities                |                   |                             |                     | •                    | A2 Follo |
|                                               |                         |                   |                             |                     |                      |          |
|                                               |                         |                   | Today                       |                     |                      |          |
| qualitytest - now                             | n → Ready (Status)      |                   |                             |                     |                      |          |
| <ul> <li>Waiting Another Operation</li> </ul> |                         |                   |                             |                     |                      |          |
| Waiting Another Operatio                      |                         |                   |                             |                     |                      |          |

Gambar 3. 56 Delivery Orders Transaction

# • Simulasi Proses Pengembalian Barang (Return Operations)

Proses pengembalian barang di gudang Mecosin hanya dapat dilakukan secara manual, di mana transaksi pengembalian harus berdiri sendiri. Oleh karena itu, segala informasi terkait pengembalian barang juga akan diisi secara manual oleh pengguna nantinya, mulai dari nama barang, jumlahnya, tanggal pengembalian, dan alasan pengembalian. Pembuatan transaksi Return ditujukan untuk melakukan pengembalian barang kepada vendor atau menerima pengembalian dari pelanggan. Alasan pengembalian barang bisa beragam, bisa karena barang rusak, cacat produksi, expired, dan alasan lainnya. Contoh pengembalian barang pada gudang Mecosin yaitu transaksi dengan nomor WH/RET/00001, referensi yaitu proses penerimaan pengembalian barang dari Vendor B (Gambar 3.57). Destinasi lokasi dari barang yang akan dikembalikan akan otomatis ke Area Karantina karena merupakan lokasi penyimpanan barang rusak.

| nventory Overview Operat                                                                                                    | ons Products Reporting Configuration         |                                          | <u>ຼຸ</u> ພ <b>ະ</b> ເ          |
|----------------------------------------------------------------------------------------------------|----------------------------------------------|------------------------------------------|---------------------------------|
| entory Overview / Mecosir                                                                                                    | $\bigoplus$ Print $\bullet$ Action 1/1 $< >$ |                                          |                                 |
| IDATE PRINT PRINT LABELS                                                                                                    | UNLOCK CANCEL                                |                                          |                                 |
|                                                                                                    |                                              |                                          | 1 Seraps                        |
| ☆ WH/RET                                                                                                    | /00001                                       |                                          |                                 |
| Receive From Veni                                                                                                    | for B                                        | Scheduled Date 7 01/07/2023 12:08:29     |                                 |
| Destination Location Area                                                                                                    | Karantina                                    | Source Document <sup>8</sup> e.g. PO0032 |                                 |
| Operations Additional                                                                                                    | Info Note                                    |                                          |                                 |
| Product                                                                                                    | Packaging                                    | Done Unit of Measure                     | :                               |
| LASERIN 30 ML                                                                                                    | BOX OF 4                                     | 5,000.00 Units                           |                                 |
|                                                                                                    |                                              |                                          |                                 |
| Add a line                                                                                                    |                                              |                                          |                                 |
| Add a line                                                                                                    | Odribije                                     |                                          | St. A.2 or Endo                 |
| Add a line Send message Log note                                                                                                    | © Activities                                 |                                          |                                 |
| Add a line Send message Log note Q qualitytest - now Transfer created                                                                                                    | © Arthétes                                   | Today                                    | %) ∆2 ≠ faib<br>© \$            |
| Add a line  Send Intercage Log note  Transfer created  Transfer created  The initial deraved have  to Cuanty: 1.0 > 50                                                                                                    | Activities                                   | Today                                    | ବ୍ର ≙2 ≠ folo<br>© ଫ            |
| Add a line<br>Cent deneugy Log note<br>Cent qualitypest -ross<br>Tarafer ovaid<br>Cent qualitypest -ross<br>Tenelist denaud han<br>- LASERY 10 AL<br>- CARATY 110 - 50                                                                                                    | O Activities                                 | Today                                    | %) ≙2 ≠ falo<br>@ ☆             |
| Add a free<br>and memory Log note<br>and memory Log note<br>and another stated<br>and presented<br>and presented<br>and pre | Ø Activities                                 | Today                                    | %, ∆2 ≠ faite<br>@ ☆            |
| Add a live                                                                                                    | O Activities teen spatied.                   | Today                                    | % ≙₂ ⊮ fate                     |
| Add a free Cond message Log mote Log mote Log mo                                                                                                    | Activities been speland. 809                 | Today                                    | ର୍କ୍ତ <u>ଲି</u> ଅ ≠ fala<br>© ଫ |

Gambar 3. 57 Return Transaction

Seperti yang dapat dilihat pada Gambar 3.58, terdapat tempilan *Detailed Operations* dari produk yang ingin dilakukan *Return*. Terlihat kolom *Lot/Serial Number* beserta informasi *Expiration Date* dari produk tersebut. Sistem masih tetap menyimpan informasi mengenai *Lot/Serial Number* karena sudah pernah disimpan sebelumnya.

| III Inventory Overview C               | paratione Bookute                  | Panatina Conferentian |                     |                      |   | . <b>9</b> ∎ 6 <u>∎</u> 0 ∘ | puslitytest |
|----------------------------------------|------------------------------------|-----------------------|---------------------|----------------------|---|-----------------------------|-------------|
| Inventory Overview / Me                | Detailed Operatio                  | ns                    |                     |                      | × | tion 1/1 < > [              | Create      |
| VALIDATE PRINT PRINT LA                | Product LASI<br>Quantity Done 5.00 | RIN 30 ML             |                     |                      |   | WAITING READY               | DONE        |
|                                        | То                                 | Lot/Serial Number     | Expiration Date     | Done Unit of Measure |   | 1 acrahe                    |             |
| ☆ WH/R                                 | Area Karantina                     | 2000                  | 06/04/2024 07:00:00 | 5,000.00 Units       | 0 |                             |             |
| Receive From                           | Add a line                         |                       |                     |                      | _ |                             |             |
| Destination Location                   |                                    |                       |                     |                      |   |                             |             |
| Coerations Add                         |                                    |                       |                     |                      |   |                             |             |
| Product                                |                                    |                       |                     |                      |   | *                           |             |
| LASERIN 30 ML                          | CONFIRM DISCA                      | RD                    |                     |                      |   | 8                           |             |
| Add a line                             |                                    |                       |                     |                      |   |                             |             |
|                                        |                                    |                       |                     |                      |   |                             |             |
|                                        |                                    |                       |                     |                      |   |                             |             |
|                                        |                                    |                       |                     |                      |   |                             |             |
| Send message Log no                    | e © Activities                     |                       |                     |                      |   | A2 ✓ Followin               | 0           |
|                                        |                                    |                       |                     |                      |   |                             |             |
| mualitytest - 2 more                   |                                    |                       | Today               |                      |   |                             |             |
| Transfer created                       |                                    |                       |                     |                      |   |                             |             |
| qualitytest 2 min<br>The initial deman | nes ago<br>d has been updated.     |                       |                     |                      |   |                             |             |
| LASERIN 30 N     Quantity : 1.0        | II:<br>-> 5000.0                   |                       |                     |                      |   |                             |             |
|                                        |                                    |                       |                     |                      |   |                             |             |
|                                        |                                    |                       |                     |                      |   |                             |             |
|                                        |                                    |                       |                     |                      |   |                             |             |
|                                        |                                    |                       |                     |                      |   |                             |             |
|                                        |                                    |                       |                     |                      |   |                             |             |
|                                        |                                    |                       |                     |                      |   |                             |             |

Gambar 3. 58 Detailed Operation Return Transaction

### 3.3 Kendala yang Ditemukan

Dalam melakukan kegiatan praktik magang sebagai ERP *Consultant* di PT Mecosin Indonesia, ditemukan beberapa kendala atau kesulitan sebagai berikut:

### 1. Tidak Adanya License Modul Inventaris Odoo ERP

Kendala pertama yang dialami selama melakukan kegiatan praktik magang di PT Mecosin Indonesia adalah tidak adanya *license* modul Inventaris Odoo ERP. Kendala ini sudah dirasakan sejak awal memulai proses konfigurasi modul Inventaris Odoo ERP. Karena masih dalam tahapan perencanaan, PT Mecosin Indonesia tidak menyediakan *license* untuk mengkonfigurasi Odoo ERP. Oleh karena itu, selama melakukan proses konfigurasi modul Inventaris Odoo ERP digunakan akun *free trial*. Akun *free trial* yang digunakan hanya dapat bertahan selama 15 hari, kemudian harus dibuat akun baru untuk dapat melakukan konfigurasi kembali. Hal ini mengharuskan penulis untuk melakukan konfigurasi ulang modul Inventaris Odoo ERP dari awal, sehingga cukup membuang waktu.

# 2. Koordinasi Internal Perusahaan Yang Kurang Baik Dalam Melaksanakan *Meeting*.

Kendala kedua yang dialami selama melakukan kegiatan praktik magang di PT Mecosin Indonesia adalah kurangnya koordinasi internal perusahaan dalam melaksanakan pertemuan. Saat hendak ingin berdiskusi dan melakukan *meeting*, perusahaan akan menetapkan tanggal terdekat untuk dapat melaksanakan *meeting*. Sering kali saat tanggal berlangsungnya *meeting*, secara mendadak perusahaan membatalkan *meeting* dan melakukan *reschedule meeting*.

### 3. Kebanyakan Data Perusahaan Bersifat Konfidensial

Kendala ketiga yang dialami selama melakukan kegiatan praktik magang di PT Mecosin Indonesia adalah banyaknya data perusahaan yang bersifat kondidensial. Langkah ini dilakukan PT Mecosin Indonesia karena proses ini masih dinilai belum matang dan masih termasuk ke dalam tahap perencanaan. Namun, kurangnya data dalam proses konfigurasi mengakibatkan hasil rancangan sistem ERP yang kurang realistis.

### 3.4 Solusi atas Kendala yang Ditemukan

Berdasarkan kendala dan kesulitan yang telah ditemukan selama melakukan kegiatan praktik magang sebagai ERP *Consultant* di PT Mecosin Indonesia, berikut ini adalah solusi yang dilakukan untuk mengatasi kendala tersebut:

### 1. Membuat Dokumentasi Proses Konfigurasi Modul Inventaris Odoo ERP

Solusi untuk menghadapi kendala pertama adalah dengan membuat dokumentasi proses konfigurasi modul Inventaris Odoo ERP. Dikarenakan belum mempunyai *license* dan harus membuat akun *free trial* secara berulang, maka perlu disiapkan dokumentasi saat melakukan proses konfigurasi. Hal ini dilakukan untuk lebih mempercepat proses konfigurasi ulang pada setiap akun *free trial* dan juga dapat mencegah kesalahan konfigurasi. Dokumentasi dilakukan dengan cara merekam langkah konfigurasi dan mencatat proses konfigurasi.

# 2. Membangun Sikap yang Proaktif Dengan Mengkonfirmasi Jadwal Meeting

Solusi untuk menghadapi kendala yang kedua adalah dengan bersikap lebih profaktif dalam mengkonfirmasi kehadiran perusahaan dalam jadwal *meeting* yang telah ditentukan. Konfirmasi ini dilakukan satu hari sebelum jadwal pelaksanaan *meeting* akan dilaksanakan. Apabila telah dilakukan konfirmasi namun pihak perusahaan masih tetap membatalkan *meeting*, maka hal yang dapat dilakukan adalah menampung topik pembicaraan *meeting* untuk dibicarakan pada jadwal *meeting* berikutnya.

### 3. Menggunakan Data Palsu atau Dummy

Solusi untuk menghadapi kendala yang ketiga adalah dengan menggunakan data palsu. Karena perusahaan tidak dapat memberikan data asli karena bersifat konfidensial, maka harus digunakan data palsu untuk dapat melanjutkan proses konfigurasi. Data palsu yang digunakan dalam proses konfigurasi dirancang sedemikian rupa agar menyerupai data asli, sehingga tidak menimbulkan perbedaan hasil rancangan yang terlalu jauh.